Installation & Maintenance Instructions

# **RHEONIK RHE 49**

User Manual

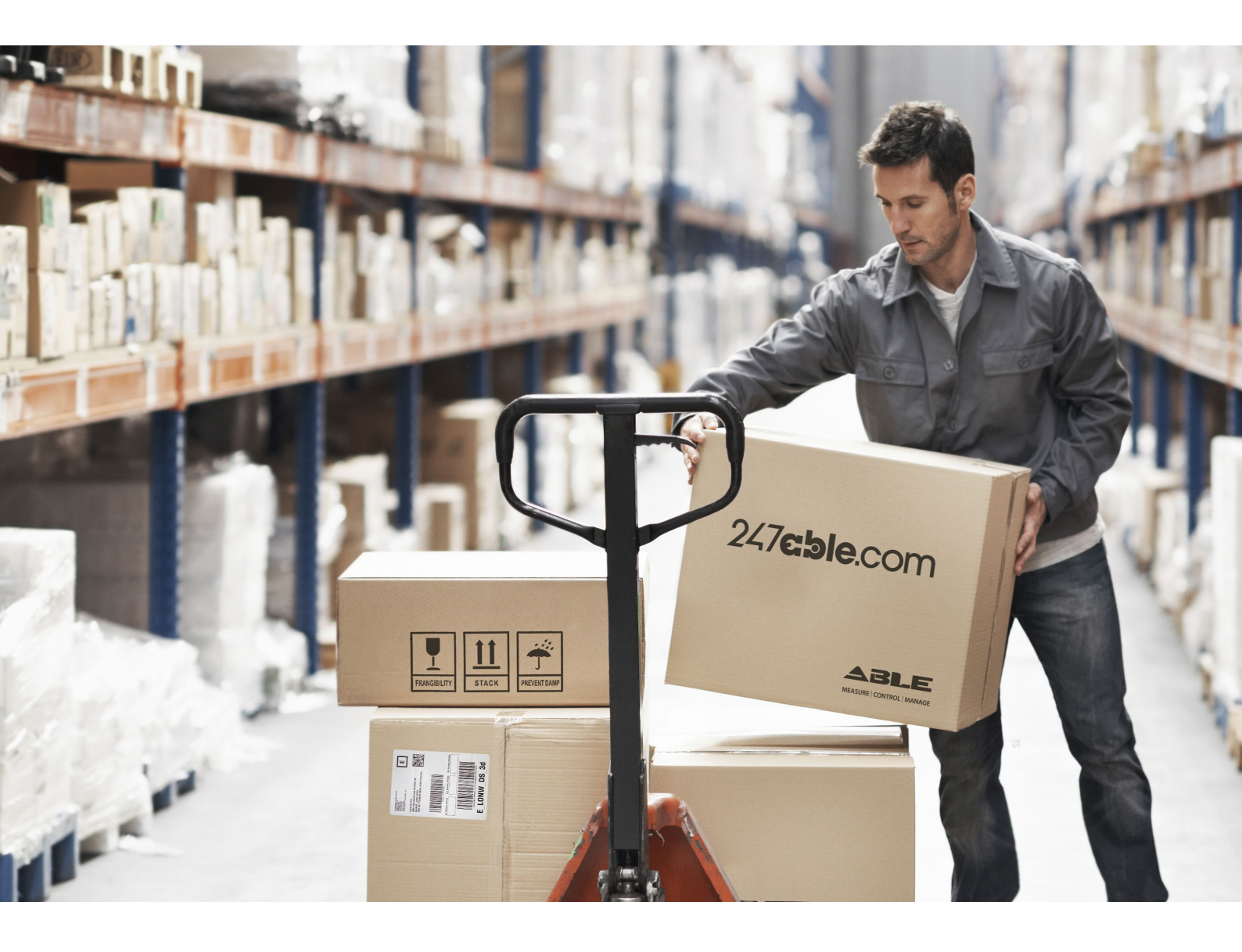

Supplied by

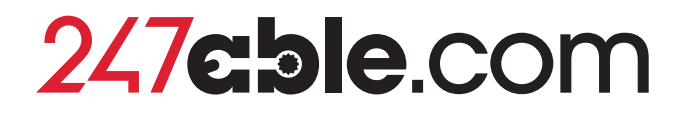

Call us on +44 (0)118 916 9420 | Email info@247able.com

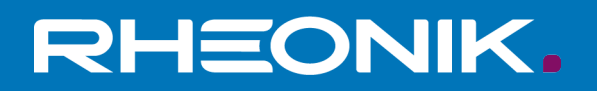

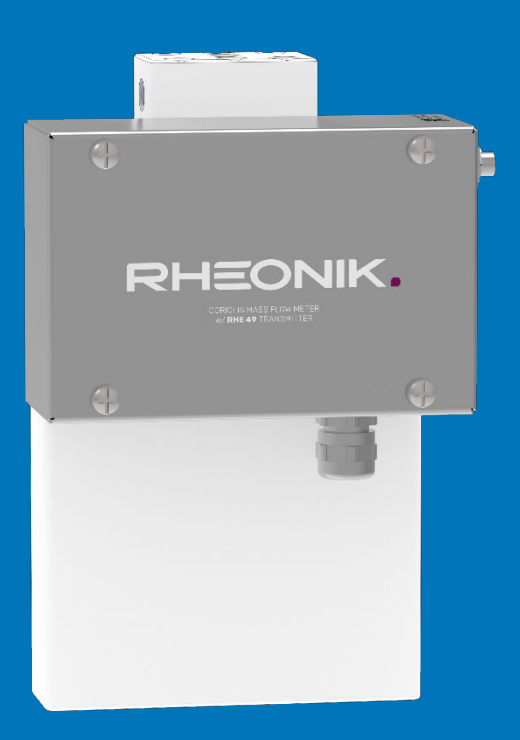

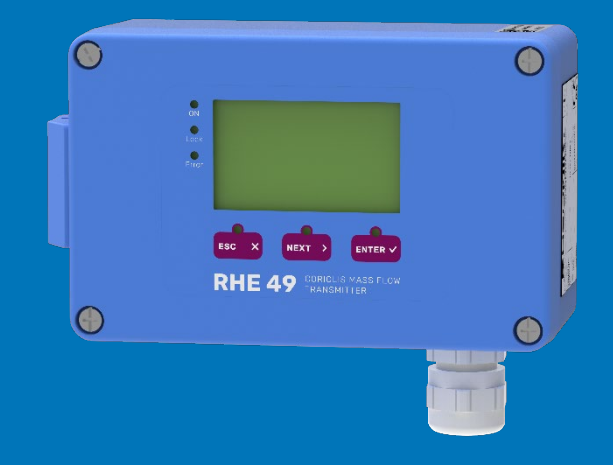

## RHE49 User Manual

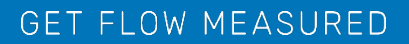

Rheonik Messtechnik GmbH Rudolf-Diesel-Straße 5 D-85235 Odelzhausen Germany

Tel + 49 (0)8134 9341-0 info@rheonik.com

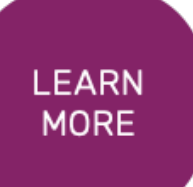

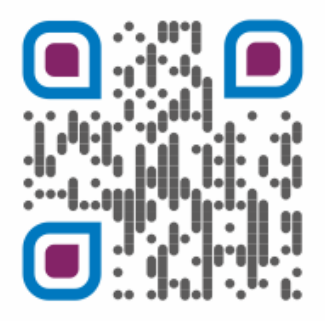

Document No.: 8.2.1.36 Version 1.00 August 2024

## RHE 49 Transmitter

**User Manual** 

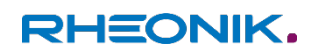

## Foreword

This installation guide contains important information regarding how to install, start up, and safely operate the RHE49 Coriolis transmitter as intended together with an RHM Coriolis sensor. It supplements the information provided in the RHE40 Desktop Reference. The RHE40 Desktop Reference and further Information are available to download from the Rheonik Messtechnik GmbH website: ← <u>https://www.rheonik.com</u>.

## Copyright

This installation guide is protected by copyright law. Any use that goes beyond the strict limits set by copy-right law is forbidden and liable for prosecution without the prior consent of Rheonik Messtechnik GmbH. This also applies to any reproduction, translation and microfilming in addition to saving and editing in electronic media. Any infringements will be liable for compensation!

## Disclaimer

Rheonik Messtechnik GmbH accepts no liability for personal injury, damage to property or accidents caused by the following:

- Failure to observe the installation guide
- Failure to observe the safety regulations
- Using the RHE49 Coriolis transmitter in an impermissible manner

## Liability

Claims for compensation against Rheonik Messtechnik GmbH arising due to a breach of pre-contractual or contractual obligations or tortious acts shall exist only in the case of intent or gross negligence on the part of the seller, their representatives or vicarious agents.

If Rheonik Messtechnik GmbH breaches essential contractual obligations due to gross negligence, the extent of the liability shall be restricted to the typically foreseeable loss. If performance is impossible or in the case of default, the claims for compensation shall be restricted to reimbursement of the typically foreseeable loss. If a vicarious agent of Rheonik Messtechnik GmbH acts in a grossly negligent manner, Rheonik Messtechnik GmbH shall be liable to the extent of the typically foreseeable loss. The liability in the case of a breach of essential contractual obligations and in the case of fraudulent intent on the part of the seller remains unaffected by this. In the case of physical injury or damage to well-being and health, the applicable statutory regulations shall apply.

## Other applicable documents

The following documents contain additional information regarding how to operate the RHE49 Coriolis transmitter:

- RHE40 Desktop Reference (operation manual)
- RHEComPro Tutorial (tutorial)
- RHE20 & RHE40 Transmitter Series HMI Tutorial (tutorial)
- RHE20/40 Addendum PID Control (operation manual)
- RHE40 Addendum Data Logging (operation manual)
- RHE40 Addendum Precision Flow Analysis (operation manual)
- RHE40 Addendum Statistics (operation manual)
- RHM Coriolis sensor (operation manual)

## **Table of Contents**

| 1    | About this manual                                                   | 9  |
|------|---------------------------------------------------------------------|----|
| 1.1  | General information                                                 | 9  |
| 1.2  | Target group                                                        | 9  |
| 1.3  | Storage                                                             | 9  |
| 1.4  | Declaration of conformity                                           | 9  |
| 1.5  | Symbols used in this manual                                         | 9  |
| 2    | Safety                                                              | 10 |
| 2.1  | How warnings are structured and what they mean                      | 10 |
| 2.2  | Safety and associated safety measures                               | 10 |
| 2.3  | Personnel qualifications                                            | 11 |
| 3    | Intended use                                                        | 12 |
| 3.1  | Intended use of RHE49                                               | 12 |
| 3.2  | Impermissible use                                                   | 13 |
| 4    | Product description                                                 | 14 |
| 5    | Transportation, storage and check of delivery                       | 16 |
| 6    | Installing the RHE49 Coriolis transmitter                           | 17 |
| 6.1  | Mechanical installation                                             | 17 |
| 6.2  | Electrical installation                                             | 17 |
| 6.2. | 1 Connecting the power supply                                       | 17 |
| 6.2. | 2 Connecting the RS485 interface                                    | 18 |
| 6.2. | 3 Connecting the Modbus TCP / EtherNet/IP / Profinet interface      | 18 |
| 6.2. | 4 Connecting the analog output (optional)                           | 19 |
| 6.2. | 5 Connecting the digital outputs                                    | 20 |
| 6.2. | 6 Connecting the digital input                                      | 22 |
| 6.2. | 7 Electrical connection via the M12 connector                       | 23 |
| 7    | Start-up, Display Operation, Configuration and Maintenance          | 24 |
| 7.1  | Initial Start-up                                                    | 24 |
| 7.2  | Display Operation                                                   | 25 |
| 7.2. | 1 Function of the display buttons on the RHE49 Coriolis transmitter | 25 |
| 7.2. | 2 Password entry                                                    | 26 |
| 7.3  | Zero point calibration                                              | 28 |
| 7.4  | Basic settings                                                      | 30 |
| 7.4. | 1 Changing the flow direction                                       | 30 |
| 7.4. | 2 Resetting the mass and volume totalizers                          | 31 |
| 7.4. | 3 Setting the units of measurement                                  | 32 |

| 7.4.4                                             | Setting the filters / damping                                      |    |  |  |
|---------------------------------------------------|--------------------------------------------------------------------|----|--|--|
| 7.4.5                                             | 5 Adjusting the display settings                                   |    |  |  |
| 7.5                                               | Configuration of inputs, outputs and interfaces                    |    |  |  |
| 7.5.1                                             | Configuring analog outputs                                         |    |  |  |
| 7.5.2                                             | Configuring digital outputs                                        |    |  |  |
| 7.5.3                                             | Configuring digital inputs                                         |    |  |  |
| 7.5.4                                             | Setting up the RS485 interface                                     |    |  |  |
| 7.5.5                                             | Reading out the IP address                                         |    |  |  |
| 7.6                                               | Maintenance and Troubleshooting                                    |    |  |  |
| 7.6.1                                             | Performing an output test                                          |    |  |  |
| 7.6.2                                             | Reading out the Assurance Factor and displaying the Assurance View |    |  |  |
| 7.6.3                                             | Displaying errors and troubleshooting                              |    |  |  |
| 8 RH                                              | EComPro Communication Software                                     | 54 |  |  |
| 9 Ac                                              | cessories                                                          | 55 |  |  |
| 10 Or                                             | der code                                                           | 56 |  |  |
| 11 Re                                             | turns and disposal                                                 |    |  |  |
| 12 Te                                             | chnical data                                                       | 58 |  |  |
| Appen                                             | dix A Wiring diagrams                                              |    |  |  |
| Append                                            | dix B Ex safety instructions                                       |    |  |  |
| B.1 Sa                                            | fety instructions for the installation in a hazardous area:        |    |  |  |
| B.2 Sy                                            | stem Description:                                                  |    |  |  |
| B.3 Ele                                           | ctrical Safety Limits                                              |    |  |  |
| B.4 Th                                            | ermal Safety Limits                                                | 68 |  |  |
| B.5 Gr                                            | ounding and Shielding                                              | 68 |  |  |
| B.6 Ins                                           | B.6 Installation                                                   |    |  |  |
| B.7 Electrical connection of power supply and I/O |                                                                    |    |  |  |
| B.8 Electrical connection to RHM 69               |                                                                    |    |  |  |
| B.9 Or                                            | 3.9 Ordering Code                                                  |    |  |  |
| B.10 T                                            |                                                                    |    |  |  |
|                                                   | echnical Data                                                      |    |  |  |
| B.11 C                                            | echnical Data<br>ompliance                                         |    |  |  |
| B.11 C<br>B.12 S                                  | echnical Data<br>ompliance<br>ervice and repair                    |    |  |  |

## 1 About this manual

### 1.1 General information

This installation guide contains important information regarding how to install, start up, and safely operate the RHE49 Coriolis transmitter as intended. Carefully read the information in this installation guide before starting any work with or on the RHE49 Coriolis transmitter, and make sure you have understood everything.

#### 1.2 Target group

This installation guide is aimed at operating personnel and at anyone who has been tasked with the installation and start-up work by the operating personnel.

#### 1.3 Storage

This installation guide is an essential part of the RHE49 Coriolis transmitter and must be stored such that it always remains accessible to personnel.

### 1.4 Declaration of conformity

The versions of the RHE49 Coriolis transmitter described in this user manual comply with the applicable standards and guidelines/directives.

#### 1.5 Symbols used in this manual

In this manual, sections containing particularly important information are identified in line with the type of information they contain, e.g. instructions, lists or references.

| Symbol   | Meaning                                 |
|----------|-----------------------------------------|
| 1. →     | Instruction; step in a process          |
| ⇒        | Result; outcome of a step               |
| •        | Lists of entries in no particular order |
| <b>→</b> | References to figures, sections etc.    |
| 0        | Additional information                  |

## 2 Safety

To ensure that the RHE49 Coriolis transmitter is operated safely and as intended, it is essential to familiarize yourself with the basic safety instructions and safety regulations. It is also essential to comply with the rules and regulations on accident prevention that apply at the installation location.

This installation guide contains important information regarding how to safely operate the RHE49 Coriolis transmitter as intended. Carefully read the information in this installation guide before starting any work with or on the RHE49 Coriolis transmitter, and make sure you have understood everything.

## 2.1 How warnings are structured and what they mean

When performing different types of work either with the or on the RHE49 Coriolis transmitter, the personnel carry out steps that could entail hazards. These steps are therefore preceded by a warning.

Warnings are always structured as follows:

Warning symbol

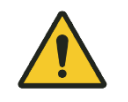

- Signal word:
  - DANGER: high risk of death or serious injury if not prevented
  - WARNING: moderate risk of death or serious injury if not prevented
  - CAUTION: low risk of death or serious injury if not prevented
  - ATTENTION: risk of damage to property if information is not observed
- Description of the type of hazard and how it arises
- Description of the potential consequences of disregarding the hazard
- Description of measures for preventing the hazard

#### 2.2 Safety and associated safety measures

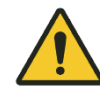

## DANGER

Risk to life if the information in this installation guide is not observed!

If the information in this installation guide is not observed, this will result in serious injury or death.

Read and observe the information in this installation guide before working either with the or on the RHE49 Coriolis transmitter.

- Take the safety instructions and warnings seriously and follow the measures for preventing the hazard.
- Work carefully to prevent accidents resulting in personal injury or damage to property.
- Keep the installation guide safe and make it available to anyone working either with the or on the RHE49 Coriolis transmitter.

## Modifications, attachments and conversions

Any modifications to or attachments and conversions on the RHE49 Coriolis transmitter may make the safety devices less effective or entirely ineffective, resulting in unforeseeable hazards.

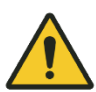

## WARNING / ATTENTION

Do not carry out any technical modifications or extensions on the RHE49 Coriolis transmitter.

## Risk of injury from slipping, tripping or falling when carrying out installation work

There is a risk of serious injury from slipping on or tripping over electrical cables, supply lines, and tools that are lying around.

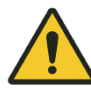

CAUTION / ATTENTION

Make sure that nobody could trip over or fall because of the electrical cables when carrying out installation work.

Route electrical cables and supply lines such that nobody could slip on or trip over them and fall.

## 2.3 Personnel qualifications

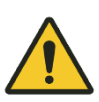

WARNING / ATTENTION

Damage to property due to inadequately qualified personnel. All electrical work must only be performed by people who have in-depth expertise in electrical engineering (e.g. qualified electricians). These individuals must provide evidence that they have the requisite expertise for performing work on electrical systems and the associated components (e.g. by having passed an examination) and have been trained on the specific product(s) in question.

Mechanical work must only be performed by appropriately qualified and trained personnel.

| Task                      | Party responsible      | Qualification         |
|---------------------------|------------------------|-----------------------|
| Installation              | Operating personnel    | Mechanic              |
| Work on electrical system | Operating personnel    | Electrician           |
| Start-up, Configuration   | Operating personnel    | Engineer              |
| Dismantling work          | Operating personnel    | Mechanic, Electrician |
| Disposal                  | Waste disposal company | Waste specialist      |

## 3 Intended use

Rheonik Coriolis mass flow measuring instruments consisting of a sensor (RHM), a transmitter (RHE), and in some cases, an interconnecting cable, are intended for measuring liquids and gases.

The operator must ensure that the instrument is only used in a way that complies with limitations and certifications listed on the instrument type plates. These limitations/certifications include, but are not limited to:

- Pressure and temperature ranges
- Approval limits (e.g., explosion protection, pressure equipment directive)
- Suitability of the materials of construction in contact with the process

The instrument must be installed, operated, and maintained in accordance with the manufacturer's instructions and guidelines.

The instrument must not be modified or altered in any way that has not been approved by the manufacturer or certification body.

Regular inspections and preventive maintenance should be carried out to ensure ongoing safety and performance.

Use not in accordance with the intended purpose may impair and/or endanger safety.

## 3.1 Intended use of RHE49

The RHE49 Coriolis transmitter outputs the measured values for RHM Coriolis sensors. It can output the mass flow of liquids and gases as well as the medium density and medium temperature. In addition, the RHE49 Coriolis transmitter is able to calculate variables such as the volume.

Only install and operate the RHE49 Coriolis transmitter in locations with the following ambient conditions:

- Ambient temperature -20 to +65 °C
- Relative humidity of 0 to 95% (non-condensing)

- In shade, not exposed to direct sunlight
- In non-hazardous areas or in Zone 2, respectively in class 1 div 2 if approved accordingly (see type plate)

## 3.2 Impermissible use

The following are examples of impermissible use of the RHE49 Coriolis transmitter (i.e. use contrary to its intended use):

- Using the RHE49 Coriolis transmitter in locations other than those specified above.
- Using the device in life-support systems in the medical, motor vehicle, aircraft, watercraft, or mining industries.

## 4 Product description

RHE49-C1 (Aluminium enclosure)

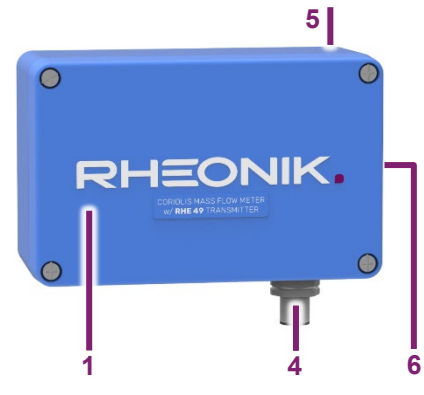

RHE49-CD (Aluminium enclosure with display)

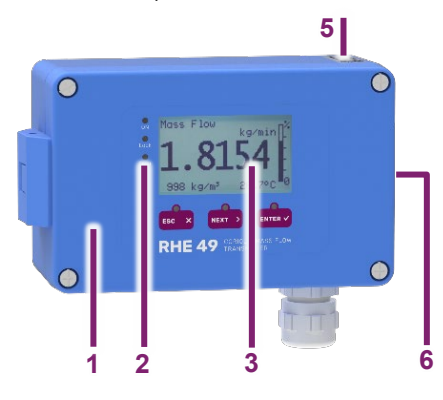

RHE49-S1 (Stainless steel enclosure)

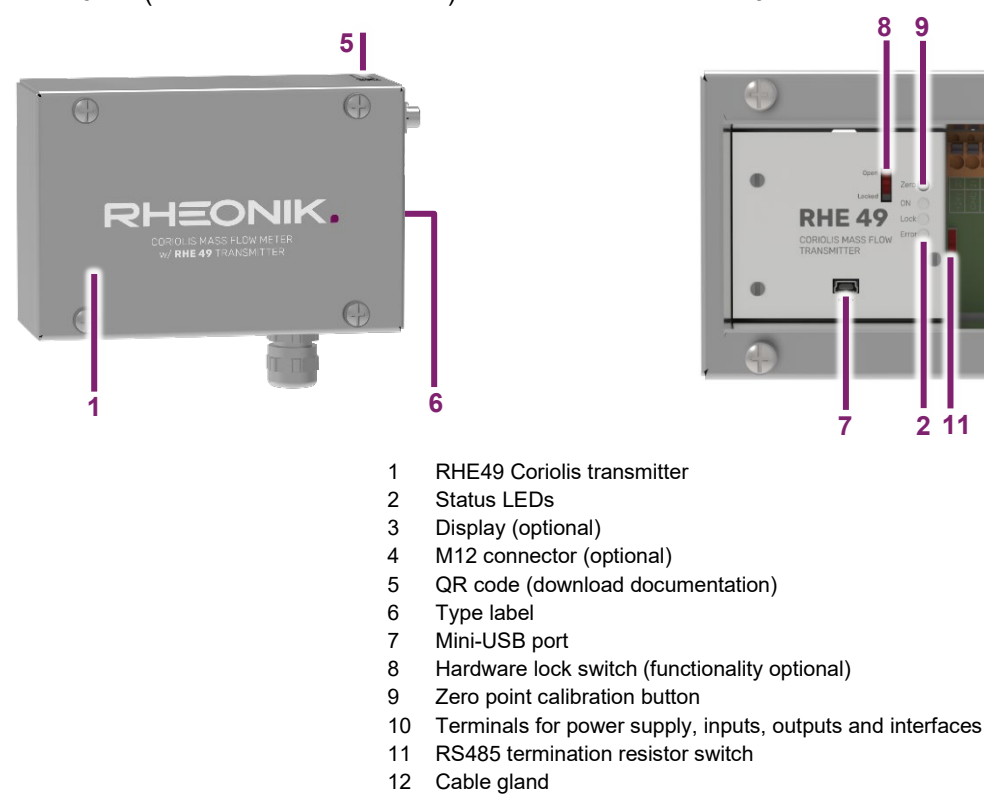

RHE49 Interior view of aluminum enclosure

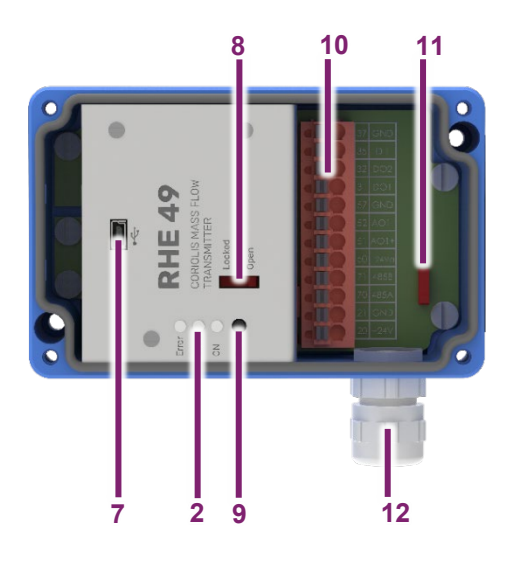

RHE49 Interior view of stainless steel enclosure

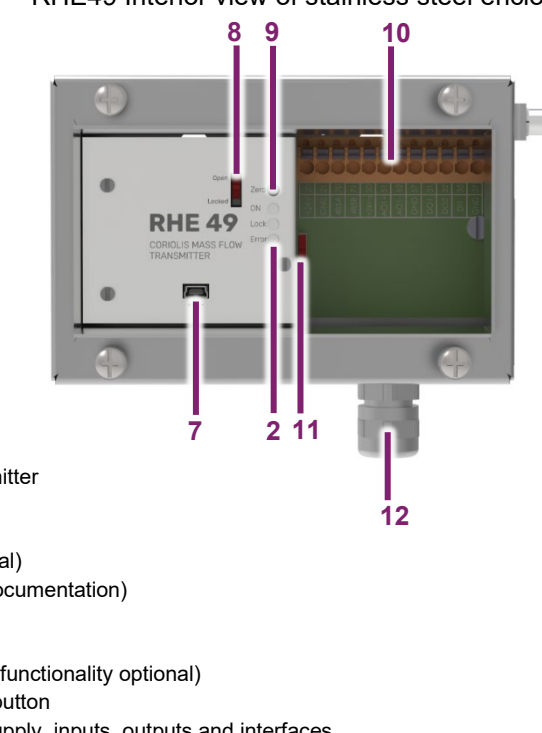

#### **LED Status Indicator**

| LED    | State    | Meaning                                                                                                    |  |  |
|--------|----------|----------------------------------------------------------------------------------------------------|--|--|
|        | Off      | RHE transmitter is not ready. The device is either initializing after a system reset, has no power, or is defective.                                                              |  |  |
| Green  | On       | RHE transmitter in operation.                                                                                                    |  |  |
|        | Flashing | Firmware update running. Do not disconnect power.                                                                                                    |  |  |
|        | Off      | Hardware lock switch (Custody Transfer Lock) inactive.                                                                                                    |  |  |
| Yellow | On       | Hardware lock switch (Custody Transfer Lock) active.                                                                                                    |  |  |
|        | Flashing | When the yellow and the red LEDs flash together the Zeroing Process is in progress.                                                                                               |  |  |
|        | Off      | No errors are present and the instrument is operating as intended.                                                                                                    |  |  |
| Red    | On       | There is at least one error being reported by the instrument. Details of the exact error(s) can be obtained by reading the error status screens Soft Error Stat and Error Status. |  |  |
|        | Flashing | When the yellow and the red LEDs flash together, the Zeroing Process is in progress.                                                                                              |  |  |

## Type label

1

|    | 2 <sub>Ger</sub>                              | Rheonik Messtechnik Gr<br>many, 85235 Odelzhausen, Rudol | nbH<br>F-Diesel-Straße 5 |             |
|----|-----------------------------------------------|----------------------------------------------------------|--------------------------|-------------|
| 3  | Coriolis Trans                                | mitter RHE49 <b>4</b> E49-C1D                            | 1-SOB1-U2NN-NNN          |             |
| 5  | Ser. No.:                                     | RHE-123456                                               |                          |             |
| 6  | TAG No.:                                      | TAG Number                                               |                          |             |
| 7  | <sup>'</sup> Supply DC: 1224V ± 10% / DC / 4W |                                                          |                          |             |
| 8  | Ambient:                                      | -20°C <= Ta <= +60°C                                     | IP66 / Type 4X           |             |
| 9  | Um:                                           | 30V                                                      |                          |             |
| 10 | Set for:                                      | RHM-654321                                               | 11 2024 Made             | in Germany  |
|    | ⟨£x⟩ II 3G Ex ec                              | IIC T4 Gc                                                | XXX XX ATEX E ***X       |             |
| 12 | Ex ec IIC T4 Gc                               |                                                          | IECEx XXX XX.****X       | して          |
| 12 | Class I Div. 2, Group A, B, C & D T4          |                                                          | CSA XXCAXXXXXXXXXX       | <b>1495</b> |
|    | Class I, Zor                                  | ne 2, AEx ec IIC T4 Gc                                   | Ex ec IIC T4 Gc          |             |

- 1 Type label
- 2 Manufacturer
- 3 Transmitter type
- 4 Order code
- 5 Serial number
- 6 TAG number
- 7 Permissible power supply8 Permissible ambient temperature and protection class
- 9 Permissible maximum voltage
- 10 Serial number of corresponding RHM Coriolis sensor
- 11 Year of manufacture
- 12 Conformity mark, hazardous area classification and certification details

## 5 Transportation, storage and check of delivery

## Transportation

Always transport the RHE49 Coriolis transmitter in its original packaging.

## Storage

Store the RHE49 Coriolis transmitter under the following conditions until it is installed:

- In the original packaging
- Dust-free, dry and not exposed to direct sunlight
- Storage temperature of -20 to +65°C

## Check of delivery

- Check the packaging of the RHE49 Coriolis transmitter for any damage.
   If the packaging is damaged, immediately inform the freight forwarder and your local sales/support representative.
- 2.  $\rightarrow$  Check the contents to make sure all the items you ordered are present.
- 3.  $\rightarrow$  Check whether the model code on the type label matches the model code on the order.
- 4.  $\rightarrow$  If the device comes with protective caps fitted, only remove these just before you start the installation work.
- 5.  $\rightarrow$  Keep the packaging safe in case you need to ship the device at a later date.

## 6 Installing the RHE49 Coriolis transmitter

### 6.1 Mechanical installation

The RHE49 Coriolis transmitter is permanently mounted on the RHM flow sensor and does not need to be mounted separately.

Please refer to the RHM manual for the mechanical installation.

## 6.2 Electrical installation

## 6.2.1 Connecting the power supply

The RHE49 Coriolis transmitter requires a regulated DC power supply of 12 to  $24V \pm 10\%$ . The power consumption is max. 4W.

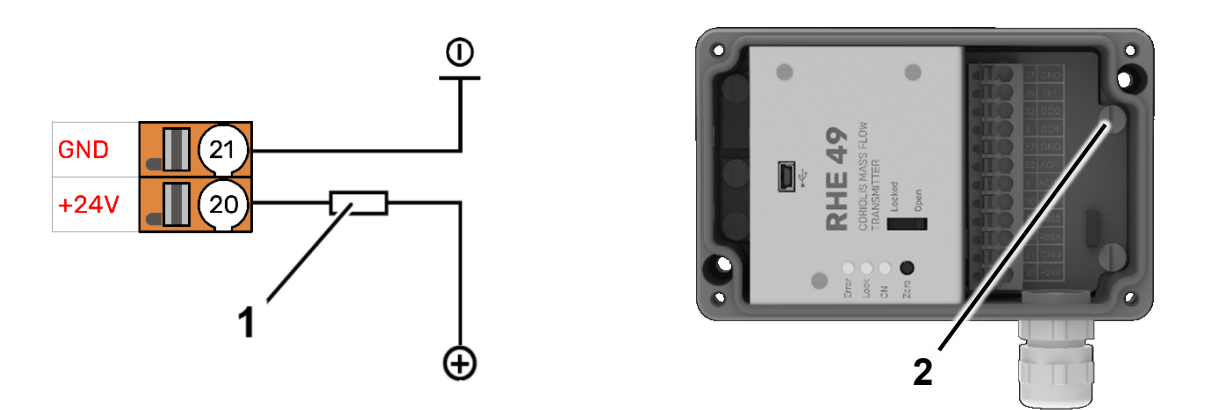

- 1 Fuse (suitable for the cable being used, max. 10 A)
- 2 Connection for PE / cable shield
- 20 +24 V connection
- 21 Ground connection
- 1.  $\rightarrow$  Connect the positive DC power connection of the power supply to the +24V connection (20) and protect it with a fuse (1).
- 2.  $\rightarrow$  Connect the negative DC power connection of the power supply to the ground connection (21).
- $3. \rightarrow$  Connect the protective conductor to the corresponding junction point (2).

## 6.2.2 Connecting the RS485 interface

The RS485 interface is used for digital communications, for remote control purposes, and to exchange data. It uses the Modbus RTU protocol to establish a permanent connection to a monitoring control system.

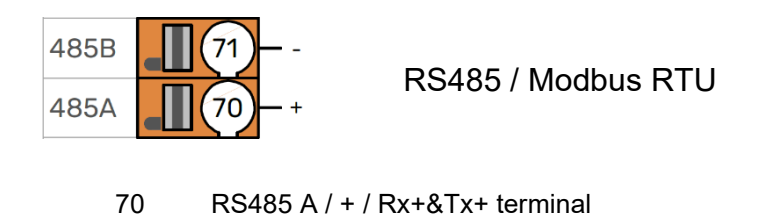

- 71 RS485 B / / Rx-&Tx- terminal
- 1. → Connect the RS485 A / + / Rx+&Tx+ line of the local display / PLC to terminal 70.
- 2. → Connect the RS485 B / / Rx-&Tx- line of the local display / PLC line to terminal 71.

The communication settings of the RS485 interface can be read and changed at the local display ( → section 7) or the RHEComPro software ( → section 8).

## 6.2.3 Connecting the Modbus TCP / EtherNet/IP / Profinet interface

The Modbus TCP / EtherNet/IP / Profinet interface is used for digital communications, for remote control purposes, and to exchange data.

For the wiring of the Modbus TCP / EtherNet/IP / Profinet interface, please refer to the wiring diagram (← Appendix A or QR code on the enclosure of the RHE49).

Once the RHE49 Coriolis transmitter has been connected, it is assigned an IP address, which is required to connect the RHE49 Coriolis transmitter with your own network. The IP address can be read out using the local display (→ section 7) or the RHEComPro software (→ section 8).

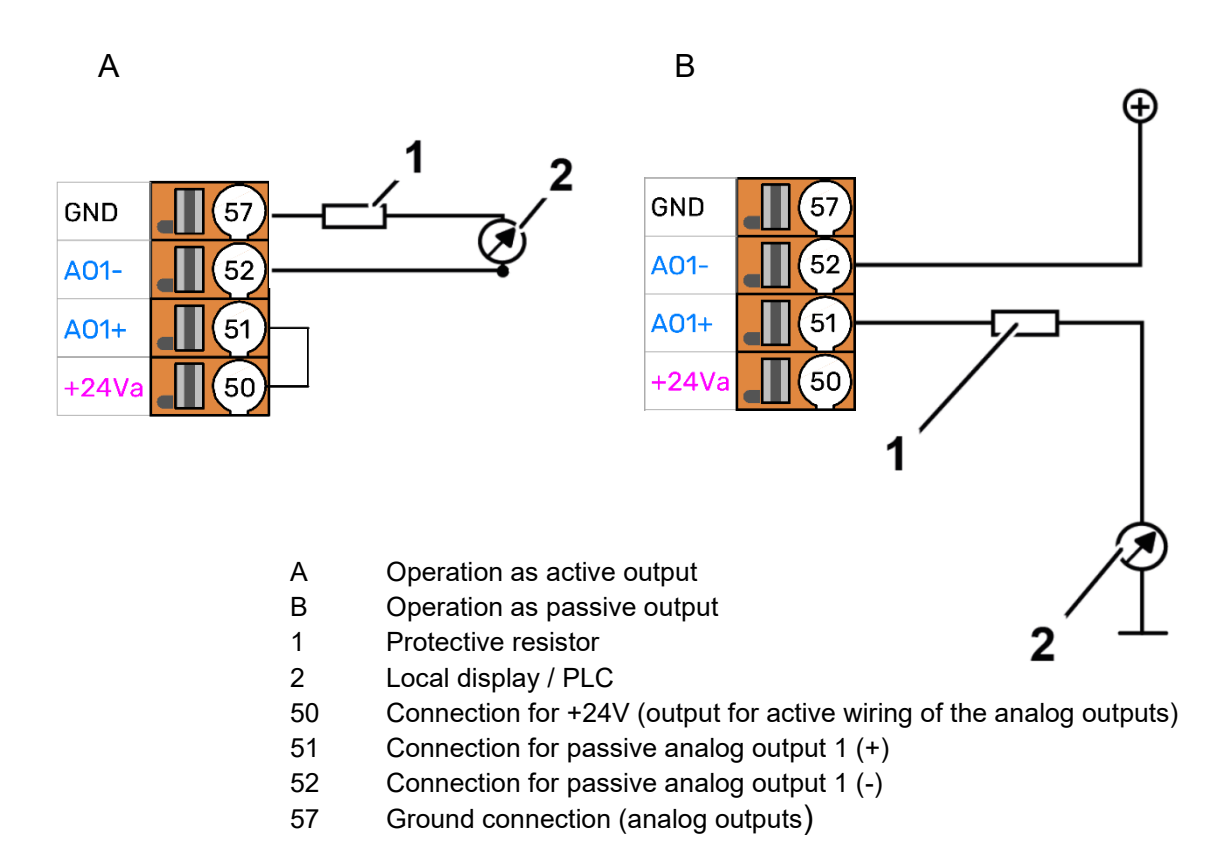

## 6.2.4 Connecting the analog output (optional)

## Active output configuration (A)

- 1.  $\rightarrow$  Connect the connection for passive analog output 1 (+) (51) to the +24 V connection (50).
- 2.  $\rightarrow$  Connect the analog current input (4 20 mA) of the local display / PLC (2) to the connection for passive analog output 1 (-) (52).
  - If you are using a 24V DC power supply, we recommend inserting a 510Ω protective resistor upstream of the local display / PLC.
- 3.  $\rightarrow$  Connect the ground of your local display / PLC (2) to the ground connection (57).

#### Passive output configuration (B)

- $1. \rightarrow$  Connect a suitable power supply (max. 24V DC) to the connection for passive analog output 1 (+) (51).
- 2. → Connect the analog current input (4 20 mA) of the local display / PLC (2) to the connection for passive analog output 1 (-) (52).
  - If you are using a 24V DC power supply, we recommend inserting a 510Ω protective resistor upstream of the local display / PLC.
- $3. \rightarrow$  Connect the ground of your local display / PLC (2) to the ground connection of the external power source.

6.2.5 Connecting the digital outputs

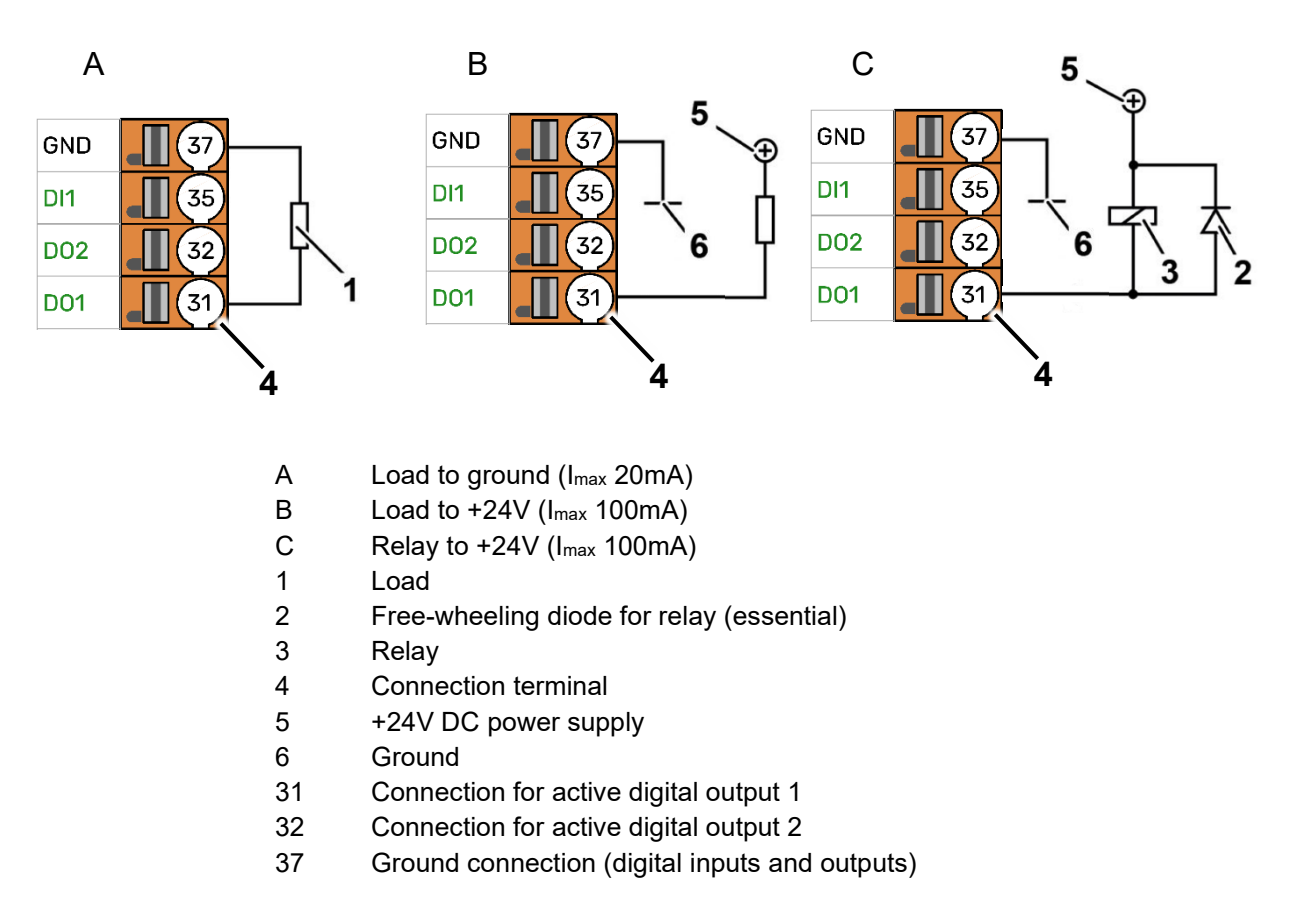

#### Load to ground (A)

- $1. \rightarrow$  Connect the input of the connected load (1) to the connection for active digital output 1 (31).
- 2.  $\rightarrow$  Connect the output of the load (1) to the ground connection (37).

#### Load to +24V (B)

- $1. \rightarrow$  Connect the negative connection of the load (1) to the connection for active digital output 1 (31).
- 2.  $\rightarrow$  Connect the +24V power supply (5) to the positive connection of the load (1).
- 3. → Connect the ground (6) of the external power source to the ground connection (37) (only if you are using an external +24V power supply (5)).
  - (1) If the power supply is being provided via the RHE49 Coriolis transmitter, do not connect the ground connection.

## Relay to +24V (C)

- $1. \rightarrow$  Connect the negative connection of the relay (3) to the connection for active digital output 1 (31).
- 2.  $\rightarrow$  Connect the +24V power supply (5) to the positive connection of the relay (3).
- $3. \rightarrow$  Connect the load circuit of the relay (3) to the load that needs to be switched.
- 4.  $\rightarrow$  Connect the ground (6) of the external power source to the ground connection (37) (only if you are using an external +24V power supply (5)).
  - (i) If the power supply is being provided via the RHE49 Coriolis transmitter, do not connect the ground connection.

## 6.2.6 Connecting the digital input

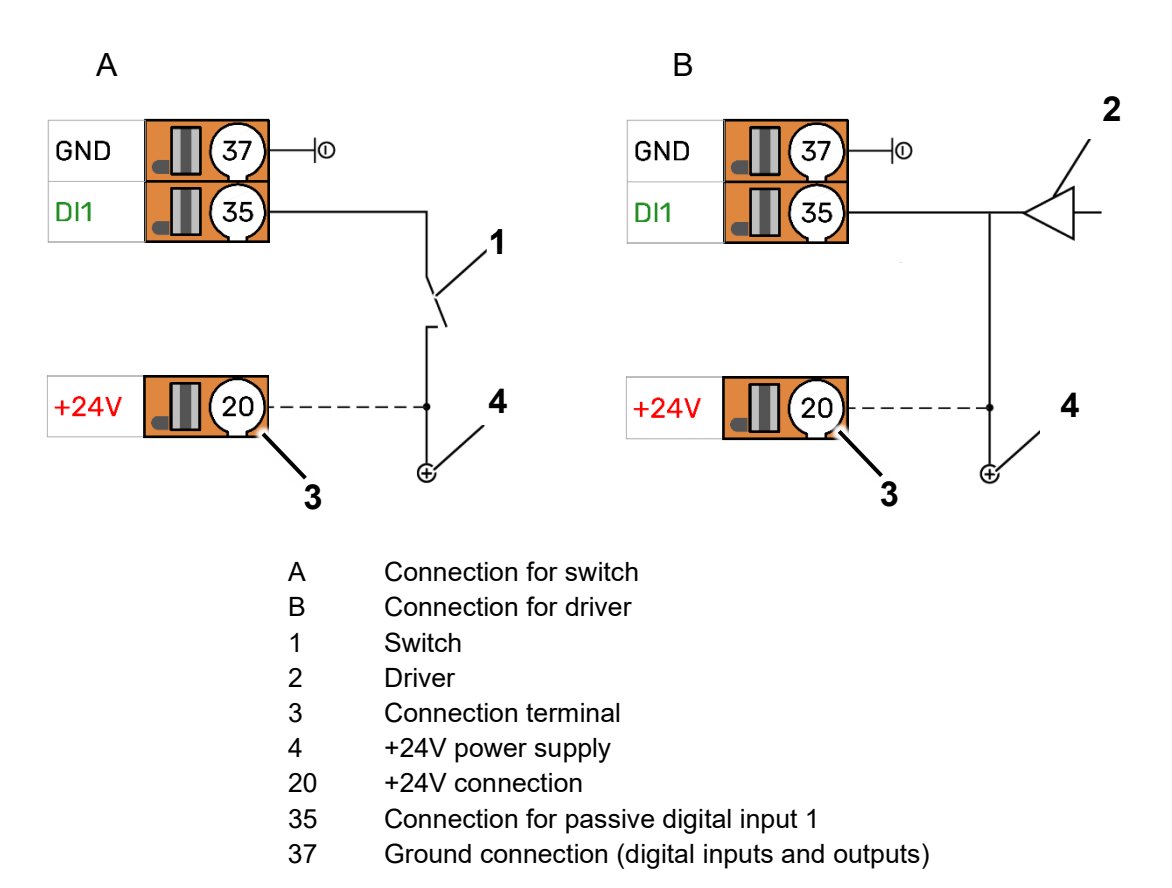

#### **Connection for switch (A)**

- 1.  $\rightarrow$  Connect a suitable +24V power supply (4) to the connection for passive digital input 1 (35).
- 2. → Connect the ground of the external +24V power supply (4) to the ground connection (37) (only if you are using an external +24V power supply (4)).
  - (1) If the power supply is being provided via the RHE49 Coriolis transmitter, do not connect the ground connection.

#### Connection for driver (B)

- 1. → Connect the output of your driver (2) to the connection for passive digital input 1 (35).
- 2. → Connect the ground for the driver (2) to the connection for ground (37) if the ground of the driver (2) and the ground of RHE49 Coriolis transmitter are not connected via the power supply.
  - (1) If the power supply is being provided via the RHE49 Coriolis transmitter, do not connect the ground connection.

## 6.2.7 Electrical connection via the M12 connector

As an alternative to the electrical connection via terminals, an external 5-pin M12 connector is optionally available instead of the cable gland. The configurations of the M12 connection are as follows:

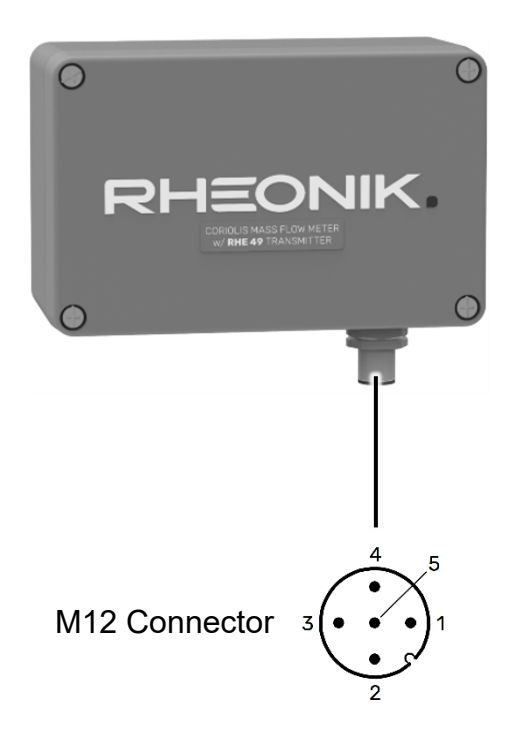

| Pin  | Connection type for                   | Wire color of            |                 |
|------|---------------------------------------|--------------------------|-----------------|
| EIII | RHE49-**D1-**B1-****-BMN              | RHE49-**D1-**H1-****-AMN | accessory cable |
| 1    | +24V DC po                            | Brown                    |                 |
| 2    | RS485+                                | White                    |                 |
| 3    | GND Comr                              | Blue                     |                 |
| 4    | RS485-                                | Black                    |                 |
| 5    | DO1 digital output 1<br>HART (active) |                          | Gray            |

## 7 Start-up, Display Operation, Configuration and Maintenance

### 7.1 Initial Start-up

 $1. \rightarrow$  Switch on the power supply.

Once the device has run through a start-up sequence, the green status LED lights up and the display (optional) for the flow measurement appears.

- If an error has occurred, the backlight will light up red.
   For detailed information on the error messages see → section 9
- 2.  $\rightarrow$  Calibrate the zero point,  $rac{rac}$  section 7.3.
- 3.  $\rightarrow$  Configure required inputs, outputs and interfaces,  $rac{1}{r}$  section 7.5.
  - There are 5 ways to read out the data and configure the RHE49 Coriolis transmitter:
    - Use the local display on the front of the RHE49 Coriolis transmitter (optional). The data you enter will be shown on the color LCD display, → section 7.2.
    - Use the RHEComPro PC software via the USB, RS 485 serial interface or Ethernet, → section 8.
    - Use Modbus commands via the RS 485 serial interface or Ethernet,
       → RHE40 Desktop Reference.
    - Use the HART interface AO1, → RHE40 HART Manual.

## 7.2 Display Operation

#### 7.2.1 Function of the display buttons on the RHE49 Coriolis transmitter

There are three buttons for operating the RHE49 Coriolis transmitter, which are identified with "ESC", "NEXT" and "ENTER". The functions that these buttons control depend on what is currently being displayed.

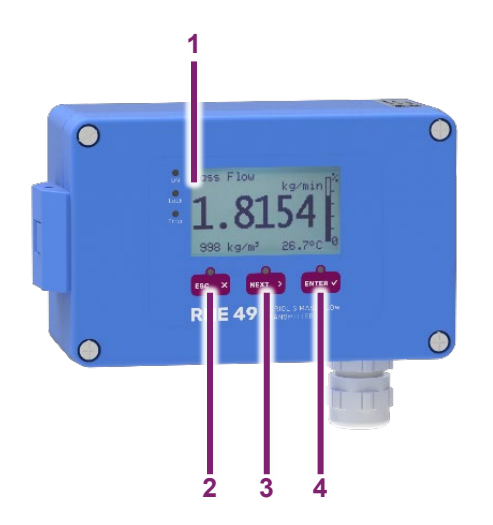

- 1 Display (optional)
- 2 "ESC" button
- 3 "NEXT" button
- 4 "ENTER" button

| Task                                       | ask Button Description |                                                                                                    |
|--------------------------------------------|------------------------|----------------------------------------------------------------------------------------------------|
|                                            | ESC                    | Navigates to the menu one level higher.                                                                                                    |
| Select menu                                | NEXT                   | Selects the next menu item.                                                                                                    |
|                                            | ENTER                  | Moves down one level in the menu or opens an input window.                                                                                                    |
| Undo                                       | ESC                    | Exits the input window and returns to the previous menu without saving your changes.                                                                                                    |
| Enter numbers                              | NEXT                   | <ul> <li>Increments the numerical value at the cursor position by one. Upon reaching 9, the numerical value jumps back to 0 (decimal numbers). Upon reaching F, the numerical value jumps back to 0 (hexa-decimal numbers) (used for the service password).</li> <li>① If you enter a numerical value that is outside the permissible range for the parameters, the input window will reverse the colours (light to dark instead of dark to light). If you want to change this numerical value, press the ENTER button after the final digit. The cursor will jump back to the left-hand position so that you can edit your entry again.</li> </ul> |
| Change prefix                              | NEXT                   | Changes + to - and vice versa.<br>If you enter a number with a prefix, the cursor will start at the first<br>character to the right of the prefix. To change the prefix, press the<br>ENTER button until the entire display starts flashing. You can now<br>change the prefix by pressing the NEXT button.                                                                                                    |
| Change position<br>of decimal<br>separator | NEXT                   | Moves the decimal separator and the cursor position one digit to the right.                                                                                                    |

| Task                                          | Button | Description                                                                                                    |
|-----------------------------------------------|--------|----------------------------------------------------------------------------------------------------|
| Repeat entry                                  | NEXT   | If you press the ENTER button on the right in an input window, the<br>number will flash. If you press the NEXT button whilst the entry is<br>flashing, the cursor will return to the start of the input window.                                                              |
| Continue after entering data                  | ENTER  | Moves the cursor in an input window one character to the right.                                                                                                    |
| End entry of numbers                          | ENTER  | If the cursor is at the far right of the input window and you then press<br>the ENTER button, the entire input window will flash. Pressing the<br>ENTER button again will apply the modified number and the display<br>will return to the previous menu.                     |
| Status<br>information –bit<br>status displays | ENTER  | Increase the index of the individual bits in the status values. Repeat-<br>edly pressing the ENTER button in the "Error Status", "Soft Error<br>Status" or "Warnings" displays enables each individual bit value and<br>its status description to be displayed and read out. |

## 7.2.2 Password entry

You will need to enter a password before being able to configure and execute certain features on the display of the RHE49 Coriolis transmitter. The password protects the configuration and prevents it being changed accidentally.

There are two access levels with different passwords:

- User Login
- Service Login

The User Login enables the user to access the features that relate to the day-today use of the RHE49 Coriolis transmitter, e.g. calibrating the zero point and resetting the totaliser.

The Service Login enables the user to configure the RHE49 Coriolis transmitter and adjust settings (e.g. relating to I/O).

The display will prompt the user to enter the password.

| User password    | 1111 |
|------------------|------|
| Service password | 5678 |

| Display shows                                               | Steps to take                  | Description                                                              |
|-------------------------------------------------------------|--------------------------------|--------------------------------------------------------------------------|
| RHEONIK RHE<br>Service Login<br>PWD: 0000<br>Service Pass.? | Press the NEXT button 5 times. | The number of actions performed depends on the character being selected. |

| RHEONIK RHE<br>Service Login<br>PWD: 5000<br>Service Pass.? | Press the ENTER button once.   | The entry is confirmed.                       |
|-------------------------------------------------------------|--------------------------------|-----------------------------------------------|
| RHEONIK RHE<br>Service Login<br>PWD: 5000<br>Service Pass.? | Press the NEXT button 6 times. |                                               |
| RHEONIK RHE<br>Service Login<br>PWD: 5300<br>Service Pass.? | Press the ENTER button once    |                                               |
| RHEONIK RHE<br>Service Login<br>PWD: 5600<br>Service Pass.? | Press the NEXT button 7 times. |                                               |
| RHEONIK RHE<br>Service Login<br>PWD: 5670<br>Service Pass.? | Press the ENTER button once    |                                               |
| RHEONIK RHE<br>Service Login<br>PWD: 5670<br>Service Pass.? | Press the NEXT button 8 times. |                                               |
| RHEONIK RHE<br>Service Login<br>PWD: 567<br>Service Pass.?  | Press the ENTER button once    | The entry of the last character is confirmed. |
| RHEONIK RHE<br>Service Login<br>PWD: 5678<br>Service Pass.? | Press the ENTER button once    | The entry of the entire code is confirmed.    |

## 7.3 Zero point calibration

Calibrating the zero point ensures that the measurements are accurate within the permissible tolerance.

 $1. \rightarrow$  Fill the RHM Coriolis sensor completely with the measuring liquid and make sure that there are no gas bubbles (liquid application) or liquid residues (gas application) in the sensor.

2.  $\rightarrow$  Flush the sensor until the typical process temperature is reached at the sensor.

 $3. \rightarrow$  Perform the zero calibration, remind the following points:

- Make sure that the typical process temperature and pressure values are present at the sensor.
- Make sure that there is no flow. In the best case, by closing valves before and after the sensor.

The zero-point calibration can be carried out using the button on the front of the RHE ( → figure below), the local display ( → table below) or the RHEComPro communications software ( → section 8).

The zero-point calibration is signaled by the flashing of the yellow and red LED on the RHE and requires a maximum of 30 seconds. As soon as the flashing stops, the zero-point calibration is completed. The flowmeter is now ready for use

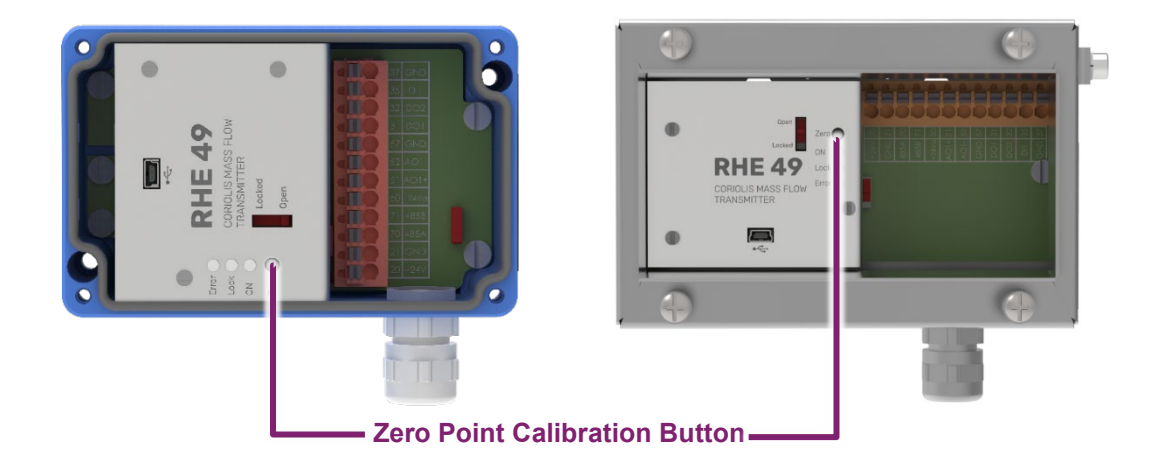

| Display shows                                                               | Steps to take                | Description                                                                          |
|-----------------------------------------------------------------------------|------------------------------|--------------------------------------------------------------------------------------|
| Mass Flow<br>Mass Flow<br>998 kg/m <sup>3</sup><br>19.3°C<br>ESC NEXT ENTER | Press the ENTER button once. | The valves upstream and downstream of the RHM Coriolis sensor must have been closed. |

| Display shows                                              | Steps to take                                                   | Description                                                                                                    |
|------------------------------------------------------------|-----------------------------------------------------------------|----------------------------------------------------------------------------------------------------|
| RHEONIK RHE<br>SN: 00001<br>Assurance View                 | Press the NEXT button 2 times.                                  |                                                                                                    |
| RHEONIK RHE<br>SN: 00001<br>Quick Setup                    | Press the ENTER button once.                                    |                                                                                                    |
| RHEONIK RHE Q01<br>Quick Setup<br>Totalizer Reset          | Press the NEXT button once.                                     |                                                                                                    |
| RHEONIK RHE Q02<br>Quick Setup<br>Zero Now                 | Press the ENTER button once.                                    |                                                                                                    |
| Quick Setup Q02<br>Zero Now<br>PWD: 0000<br>User Passcode? | Enter the user password<br>using the NEXT and ENTER<br>buttons. | ➡ section 7.2.2                                                                                                    |
| Zero Now Q02<br>Zeroing Start<br>(Y/N)? N<br>Confirmation  | Press the NEXT button once.                                     | Select "Y" to confirm.                                                                                                 |
| Zero Now Q02<br>Zeroing Start<br>(Y/N)? Y<br>Confirmation  | Press the ENTER button once.                                    | The zero point will be calibrated. Once<br>the process is complete, the display will<br>switch to the "Zero Now" menu. |
| RHEONIK RHE Q02<br>Quick Setup<br>Zero Now                 | Press the ESC button two times.                                 | The display returns to the default screen.                                                                             |

## 7.4 Basic settings

## 7.4.1 Changing the flow direction

RHE49 Coriolis transmitters are bidirectional and can be operated in your desired flow direction. In certain circumstances, the RHE49 Coriolis transmitter may display negative values following installation as a result of the flow direction. If this happens, you can reverse how the flow direction is displayed in the RHE49 Coriolis transmitter.

| Display shows                                                                                                    | Steps to take                                                   | Description     |
|----------------------------------------------------------------------------------------------------|-----------------------------------------------------------------|-----------------|
| Mass Flow<br>Base Flow<br>Mass Flow<br>Mass Flow | Press the ENTER button once.                                    |                 |
| RHEONIK RHE<br>SN: 00001<br>Assurance View                                                                                                    | Press the NEXT button 2 times.                                  |                 |
| RHEONIK RHE<br>SN: 00001<br>Quick Setup                                                                                                    | Press the ENTER button once.                                    |                 |
| RHEONIK RHE Q01<br>Quick Setup<br>Totalizer Reset                                                                                                    | Press the NEXT button 2 times.                                  |                 |
| RHEONIK RHE Q03<br>Quick Setup<br>Flow Direction                                                                                                    | Press the ENTER button once.                                    |                 |
| Quick Setup Q02<br>Zero Now<br>PWD: 0000<br>User Passcode?                                                                                                    | Enter the user password<br>using the NEXT and ENTER<br>buttons. | ← section 7.2.2 |

| Display shows                                                              | Steps to take                | Description                                |
|----------------------------------------------------------------------------|------------------------------|--------------------------------------------|
| Flow Direction Q03<br>Flow Direction<br>Forward                            | Press the NEXT button once.  |                                            |
| Flow Direction Q03<br>Flow Direction<br>Reverse<br>0<br>ESC X NEXT > ENTER | Press the ENTER button once. |                                            |
| RHEONIK RHE Q03<br>Quick Setup<br>Flow Direction                           | Press the ESC button once.   |                                            |
| Quick Setup<br>Save Setup&Reset<br>(Y/N)? N<br>ESC X NEXT > ENTER/         | Press the NEXT button once.  | Select "Y" to save the change.             |
| Quick Setup<br>Save Setup&Reset<br>(Y/N)? Y                                | Press the ENTER button once. | The display returns to the default screen. |

## 7.4.2 Resetting the mass and volume totalizers

In the RHE49 Coriolis transmitter, the mass and volume meter readings are stored in a non-volatile memory, and are retained during restarts and if the RHE49 Coriolis transmitter is not energized. However, the meter readings can be reset either on the RHE49 Coriolis transmitter or using interfaces.

| Display shows                                                            | Steps to take                | Description                                                                          |
|--------------------------------------------------------------------------|------------------------------|--------------------------------------------------------------------------------------|
| Mass Flow<br>0.00000<br>998 kg/m <sup>3</sup> 19.9°C<br>ESC X NEXT ENTER | Press the ENTER button once. | The valves upstream and downstream of the RHM Coriolis sensor must have been closed. |

| Display shows                                                                      | Steps to take                  | Description                                |
|------------------------------------------------------------------------------------|--------------------------------|--------------------------------------------|
| RHEONIK RHE<br>SN: 00001<br>Assurance View                                         | Press the NEXT button 2 times. |                                            |
| RHEONIK RHE<br>SN: 00001<br>Quick Setup                                            | Press the ENTER button once.   |                                            |
| RHEONIK RHE Q01<br>Quick Setup<br>Totalizer Reset                                  | Press the ENTER button once.   |                                            |
| Quick Setup Q01<br>Totalizer Reset<br>(Y/N)? N<br>Confirmation<br>ESC N NEXT ENTER | Press the NEXT button once.    |                                            |
| Quick Setup Q01<br>Totalizer Reset<br>(Y/N)? Y<br>Confirmation<br>ESC X NEXT ENTER | Press the ENTER button once    |                                            |
| RHEONIK RHE Q01<br>Quick Setup<br>Totalizer Reset                                  | Press the ESC button once.     | The display returns to the default screen. |

## 7.4.3 Setting the units of measurement

| Display shows                                                                                                    | Steps to take                | Description |
|----------------------------------------------------------------------------------------------------|------------------------------|-------------|
| Mass Flow<br>Mass Flow<br>Mass Flow | Press the ENTER button once. |             |

| Display shows                                                                                                  | Steps to take                                                                                                    | Description                                                                                                    |
|----------------------------------------------------------------------------------------------------|----------------------------------------------------------------------------------------------------|----------------------------------------------------------------------------------------------------|
| RHEONIK RHE<br>SN: 00001<br>Assurance View                                                                     | Press the NEXT button 6 times.                                                                                                    |                                                                                                    |
| RHEONIK RHE<br>SN: 00001<br>User Login                                                                         | Press the ENTER button once.                                                                                                    |                                                                                                    |
| RHEONIK RHE<br>User Login<br>PWD: 00000<br>User Passcode?                                                      | Enter the user password<br>using the NEXT and ENTER<br>buttons.                                                                                                    | ← section 7.2.2                                                                                                    |
| RHEONIK RHE<br>User Login<br>Unit Selection                                                                    | Press the ENTER button once.                                                                                                    |                                                                                                    |
| User Login U01<br>Unit Selection<br>Temperature Unit                                                           | Select the relevant menu for<br>setting the measured values<br>by pressing the NEXT<br>button and confirm your<br>entry by pressing the<br>ENTER button.<br>Pressing the ENTER button<br>takes you to the units. | Selection:<br>Temperature Unit<br>Pressure Unit<br>Mass Unit<br>Mass Flow Unit<br>Density Unit<br>Volumetric Flow Unit<br>Volume Unit |
| <ul> <li>User Login U01</li> <li>Unit Selection</li> <li>Temperature Unit</li> <li>ESC X NEXT ENTER</li> </ul> | Press the ESC button 2 times.                                                                                                    | The display returns to the default screen.                                                                                            |
| User Login<br>Save Setup&Reset<br>(Y/N)?                                                                       | Press the NEXT button once.                                                                                                    | Select "Y" to save the changes.                                                                                                    |
| User Login<br>Save Setup&Reset<br>(Y/N)? Y                                                                     | Press the ENTER button once.                                                                                                    | The display returns to the default screen.                                                                                            |

## 7.4.4 Setting the filters / damping

The Filter Settings menu enables you to set the stability of the measured values and the response time of the measuring device. Whilst increasing the filter values will result in more stable measured values, it will also extend the measuring device's response time.

To ensure the medium is filled quickly and accurately, use the lowest possible filter values.

In contrast, higher filter values can be used for long-term measurements in order to optimally stabilize the measured values.

| Display shows                                                                                                    | Steps to take                                                   | Description     |
|----------------------------------------------------------------------------------------------------|-----------------------------------------------------------------|-----------------|
| Mass Flow<br>Base Flow<br>Mass Flow<br>Mass Flow | Press the ENTER button once.                                    |                 |
| RHEONIK RHE<br>SN: 00001<br>Assurance View                                                                                                    | Press the NEXT button 2 times.                                  |                 |
| RHEONIK RHE<br>SN: 00001<br>Quick Setup                                                                                                    | Press the ENTER button once.                                    |                 |
| RHEONIK RHE Q01<br>Quick Setup<br>Totalizer Reset                                                                                                    | Press the NEXT button 5 times.                                  |                 |
| RHEONIK RHE Q06<br>Quick Setup<br>Filter Settings                                                                                                    | Press the ENTER button once.                                    |                 |
| Quick Setup Q02<br>Zero Now<br>PWD: 0000<br>User Passcode?                                                                                                    | Enter the user password<br>using the NEXT and ENTER<br>buttons. | ← section 7.2.2 |

| Display shows                                                                                              | Steps to take                                                                                                    | Description                                                                                                    |
|----------------------------------------------------------------------------------------------------|----------------------------------------------------------------------------------------------------|----------------------------------------------------------------------------------------------------|
| <ul> <li>Quick Setup</li> <li>Filter Settings</li> <li>Display Filter</li> <li>Esc X NEXT ENTER</li> </ul> | Select the menu you need<br>by pressing the NEXT<br>button and confirm your<br>entry by pressing the<br>ENTER button. | Settings selection:<br>Display Filter<br>Freq. Out Filter<br>Ana 1 Out Filter<br>Ana 2 Out Filter<br>Modbus Filter |
| Filter Settings<br>Display Filter<br>0.000000000<br>S<br>ESC X NEXT ENTER                                  | Enter the value you need by<br>pressing the NEXT button<br>and confirm your entry by<br>pressing the ENTER button.    |                                                                                                    |
| <ul> <li>Quick Setup</li> <li>Filter Settings</li> <li>Display Filter</li> <li>ESC X NEXT ENTER</li> </ul> | Press the ESC button 2 times.                                                                                         |                                                                                                    |
| Quick Setup<br>Save Setup&Reset<br>(Y/N)? N<br>ESC X NEXT > ENTER/                                         | Press the NEXT button once.                                                                                           | Select "Y" to save the changes.                                                                                    |
| Quick Setup<br>Save Setup&Reset<br>(Y/N)? Y                                                                | Press the ENTER button once.                                                                                          | The display returns to the default screen.                                                                         |

## 7.4.5 Adjusting the display settings

The display settings enable you to configure the following:

- Default view for the display
- Display illumination
- Colour settings for error messages

| Display shows                                                          | Steps to take                | Description |
|------------------------------------------------------------------------|------------------------------|-------------|
| Mass Flow<br>0.00000<br>998 kg/m <sup>3</sup> 19.9°C<br>ESC NEXT ENTER | Press the ENTER button once. |             |
| Display shows                                              | Steps to take                                                                                                    | Description                                                                                                    |
|------------------------------------------------------------|----------------------------------------------------------------------------------------------------|----------------------------------------------------------------------------------------------------|
| RHEONIK RHE<br>SN: 00001<br>Assurance View                 | Press the NEXT button 2 times.                                                                                           |                                                                                                    |
| RHEONIK RHE<br>SN: 00001<br>Quick Setup                    | Press the ENTER button once.                                                                                             |                                                                                                    |
| RHEONIK RHE Q01<br>Quick Setup<br>Totalizer Reset          | Press the NEXT button 7 times.                                                                                           |                                                                                                    |
| RHEONIK RHE Q08<br>Quick Setup<br>Display                  | Press the ENTER button once.                                                                                             |                                                                                                    |
| QUICK Setup Q02<br>Zero Now<br>PWD: 0000<br>User Passcode? | Enter the user password<br>using the NEXT and ENTER<br>buttons.                                                          | ➡ section 7.2.2                                                                                                    |
| Quick Setup<br>Display<br>Default Screen                   | Select the setting you need<br>by pressing the NEXT<br>button and confirm your<br>entry by pressing the<br>ENTER button. | Settings selection:<br>Default Screen<br>For selecting the measured value that<br>should be displayed in the default screen.<br>Lighting Config.<br>Permanent on (permanently<br>illuminated)<br>Set on-time (illumination period after<br>the user operates the device)<br>On at flow (illuminated when the device<br>is recording a flow)<br>Background Color<br>Namur Colors (white (OK), yellow<br>(warning), red (error), violet (incorrect<br>configuration)<br>White / Off only (illuminated whilst the<br>user is operating the device)<br>Assurance Factor (detailed information<br>is provided in the RHE40 Desktop<br>Reference) |

| Display shows                                                | Steps to take                                                                                                    | Description                                |
|--------------------------------------------------------------|----------------------------------------------------------------------------------------------------|--------------------------------------------|
| Display<br>Default Screen<br>Mass Flow<br>Esc X NEXT > ENTER | Select the default screen or<br>the display lighting by<br>pressing the NEXT button<br>and confirm your entry by<br>pressing the ENTER button. |                                            |
| Quick Setup<br>Display<br>Default Screen                     | Press the ESC button 2 times.                                                                                                    | The display returns to the default screen. |

# 7.5 Configuration of inputs, outputs and interfaces

# 7.5.1 Configuring analog outputs

| Display shows                                                            | Steps to take                  | Description |
|--------------------------------------------------------------------------|--------------------------------|-------------|
| Mass Flow<br>0.00000<br>998 kg/m <sup>3</sup> 19.9°C<br>ESC X NEXT ENTER | Press the ENTER button once.   |             |
| RHEONIK RHE<br>SN: 00001<br>Assurance View                               | Press the NEXT button 2 times. |             |
| RHEONIK RHE<br>SN: 00001<br>Quick Setup                                  | Press the ENTER button once.   |             |
| RHEONIK RHE Q01<br>Quick Setup<br>Totalizer Reset                        | Press the NEXT button 3 times. |             |

| Display shows                                                                                                    | Steps to take                                                                                                    | Description                                                                                                    |
|----------------------------------------------------------------------------------------------------|----------------------------------------------------------------------------------------------------|----------------------------------------------------------------------------------------------------|
| RHEONIK RHE Q04<br>Quick Setup<br>I/O Config.                                                                    | Press the ENTER button once.                                                                                                    |                                                                                                    |
| Quick Setup Q02<br>Zero Now<br>PWD: 0000<br>User Passcode?                                                       | Enter the user password<br>using the NEXT and ENTER<br>buttons.                                                                                                    | ← section 7.2.2                                                                                                    |
| <ul> <li>Quick Setup</li> <li>I/O Config.</li> <li>Analog Outputs</li> <li>ESC X NEXT &gt; ENTER/</li> </ul>     | Press the ENTER button once.                                                                                                    |                                                                                                    |
| <ul> <li>I/O Config.</li> <li>Analog Outputs</li> <li>Analog Output 1</li> <li>ESC X NEXT &gt; ENTER/</li> </ul> | Select the analog output<br>you want to configure by<br>pressing the NEXT button<br>and confirm your entry by<br>pressing the ENTER button.                                                                                                    | Selection:<br>■ Analog Output 1                                                                                                    |
| Analog Outputs C01<br>Analog Output 1<br>Configuration                                                           | Press the ENTER button once.                                                                                                    |                                                                                                    |
| Analog Output 1 C01<br>Configuration<br>Mass Flow<br>1<br>ESC X NEXT ENTER                                       | Select the measured value<br>you need by pressing the<br>NEXT button and confirm<br>your entry by pressing the<br>ENTER button.<br>You can change the digits of<br>the individual values by<br>pressing the NEXT button.<br>To confirm the selected<br>digit, press the ENTER<br>button. | Selection:<br>Mass Flow<br>Volumetric Flow<br>Density<br>Tube Temp(measured liquid/gas)<br>Torsion Temp.<br>Drive Gain<br>Assurance Factor<br>Percent Main Sub<br>Off<br>Depending on which measured value you<br>select, you can successively set the<br>maximum value (Max), minimum value<br>(Min), and how the analog output should<br>respond in certain situations (Fire State).<br>The sequence and input options may<br>vary depending on the measured value in<br>question. |

| Display shows                                                   | Steps to take                 | Description                                |
|-----------------------------------------------------------------|-------------------------------|--------------------------------------------|
| Analog Outputs C01<br>Analog Output 1<br>Configuration          | Press the ESC button 3 times. |                                            |
| Quick Setup<br>Save Setup&Reset<br>(Y/N)? N<br>ESC X NEXT ENTER | Press the NEXT button once.   | Select "Y" to save the changes.            |
| Ruick Setup<br>Save Setup&Reset<br>(Y/N)? Y                     | Press the ENTER button once.  | The display returns to the default screen. |

# 7.5.2 Configuring digital outputs

| Display shows                                                          | Steps to take                  | Description |
|------------------------------------------------------------------------|--------------------------------|-------------|
| Mass Flow<br>0.00000<br>998 kg/m <sup>3</sup> 19.9°C<br>ESC NEXT ENTER | Press the ENTER button once.   |             |
| RHEONIK RHE<br>SN: 00001<br>Assurance View                             | Press the NEXT button 2 times. |             |
| RHEONIK RHE<br>SN: 00001<br>Quick Setup                                | Press the ENTER button once.   |             |
| RHEONIK RHE Q01<br>Quick Setup<br>Totalizer Reset                      | Press the NEXT button 3 times. |             |

| Display shows                                                                                                    | Steps to take                                                                                                    | Description                                                                                 |
|----------------------------------------------------------------------------------------------------|----------------------------------------------------------------------------------------------------|---------------------------------------------------------------------------------------------|
| RHEONIK RHE Q04<br>Quick Setup<br>I/O Config.                                                                      | Press the ENTER button once.                                                                                                    |                                                                                             |
| Quick Setup Q02<br>Zero Now<br>PWD: 0000<br>User Passcode?                                                         | Enter the user password<br>using the NEXT and ENTER<br>buttons.                                                                                                    | ➡ section 7.2.2                                                                             |
| Quick Setup<br>I/O Config.<br>Analog Outputs                                                                       | Press the NEXT button once.                                                                                                    |                                                                                             |
| <ul> <li>Quick Setup</li> <li>I/O Config.</li> <li>Digital Outputs</li> <li>ESC X NEXT &gt; ENTER/</li> </ul>      | Press the ENTER button once.                                                                                                    |                                                                                             |
| <ul> <li>I/O Config.</li> <li>Digital Outputs</li> <li>Output Type 1/A?</li> <li>ESC X NEXT &gt; ENTER/</li> </ul> | Select the digital output you<br>want to configure by<br>pressing the NEXT button<br>and confirm your entry by<br>pressing the ENTER button.                                                                                                    | Selection (depends on the device con-<br>figuration):<br>Output Type 1/A<br>Output Type 2/B |
| Digital Outputs<br>Output Type 1/A?<br>Pulse > 25Hz<br>Select type of output<br>ESC X NEXT ENTER                   | Select the measured value<br>you need by pressing the<br>NEXT button and confirm<br>your entry by pressing the<br>ENTER button.<br>You can change the digits of<br>the individual values by<br>pressing the NEXT button.<br>To confirm the selected<br>digit, press the ENTER<br>button. | Settings selection:         Pulse > 25 Hz         Mass         Volume         Pulse < 50 Hz |

| Display shows                                                   | Steps to take                 | Description                                |
|-----------------------------------------------------------------|-------------------------------|--------------------------------------------|
| L/O Config.<br>Digital Outputs<br>Output Type 1/A?              | Press the ESC button 3 times. | The display returns to the default screen. |
| Quick Setup<br>Save Setup&Reset<br>(Y/N)? N<br>ESC X NEXT ENTER | Press the NEXT button once.   | Select "Y" to save the changes.            |
| Quick Setup<br>Save Setup&Reset<br>(Y/N)? Y                     | Press the ENTER button once.  | The display returns to the default screen. |

# 7.5.3 Configuring digital inputs

| Display shows                                                                                                    | Steps to take                  | Description |
|----------------------------------------------------------------------------------------------------|--------------------------------|-------------|
| Mass Flow<br>Base Flow<br>Base Rayman<br>Base Rayman<br>Base Raym | Press the ENTER button once.   |             |
| RHEONIK RHE<br>SN: 00001<br>Assurance View                                                                                                    | Press the NEXT button 2 times. |             |
| RHEONIK RHE<br>SN: 00001<br>Quick Setup                                                                                                    | Press the ENTER button once.   |             |
| RHEONIK RHE Q01<br>Quick Setup<br>Totalizer Reset                                                                                                    | Press the NEXT button 3 times. |             |

| Display shows                                                 | Steps to take                                                                                                    | Description                                                                                                    |
|---------------------------------------------------------------|----------------------------------------------------------------------------------------------------|----------------------------------------------------------------------------------------------------|
| RHEONIK RHE Q04<br>Quick Setup<br>I/O Config.                 | Press the ENTER button once.                                                                                                    |                                                                                                    |
| Quick Setup Q02<br>Zero Now<br>PWD: 0000<br>User Passcode?    | Enter the user password<br>using the NEXT and ENTER<br>buttons.                                                                             | ➡ section 7.2.2                                                                                                    |
| Quick Setup<br>I/O Config.<br>Analog Outputs                  | Press the NEXT button 2 times.                                                                                                    |                                                                                                    |
| Quick Setup<br>I/O Config.<br>Digital Inputs                  | Press the ENTER button once.                                                                                                    |                                                                                                    |
| I/O Config. H02<br>Digital Inputs<br>DI1 Property             | Select the digital input you<br>want to configure by<br>pressing the NEXT button<br>and confirm your entry by<br>pressing the ENTER button. | Selection (depends on the device con-<br>figuration):<br>DI1 Property<br>DI2 Property                                                                                                    |
| Digital Inputs H02<br>DI1 Property<br>Off<br>ESC X NEXT ENTER | Select the setting you need<br>by pressing the NEXT<br>button and confirm your<br>entry by pressing the<br>ENTER button.                    | Settings selection:<br>Start Zero LO-HI<br>Start Zero HI-LO<br>Reset Tot LO-HI<br>Reset Tot HI-LO<br>Stp/Strt Tot L-H<br>Stp/Strt Tot H-L<br>Spec. Fct 1 L-H<br>Spec. Fct 1 H-L<br>Batch Stop LO-HI<br>Batch Stop HI-LO<br>Batch Restrt L-H<br>Batch Restrt H-L<br>Tot Reset&Hold L-H<br>Off |

| Display shows                                     | Steps to take                 | Description                                |
|---------------------------------------------------|-------------------------------|--------------------------------------------|
| I/O Config. H02<br>Digital Inputs<br>DI1 Property | Press the ESC button 3 times. | The display returns to the default screen. |
| Quick Setup<br>Save Setup&Reset<br>(Y/N)? N       | Press the NEXT button once.   | Select "Y" to save the changes.            |
| Quick Setup<br>Save Setup&Reset<br>(Y/N)? Y       | Press the ENTER button once.  | The display returns to the default screen. |

# 7.5.4 Setting up the RS485 interface

Once the RHE49 Coriolis transmitter has been connected, the RS485 interface may be set up before it can be used.

| Display shows                                                          | Steps to take                  | Description |
|------------------------------------------------------------------------|--------------------------------|-------------|
| Mass Flow<br>0.00000<br>998 kg/m <sup>3</sup> 19.9°C<br>ESC NEXT ENTER | Press the ENTER button once.   |             |
| RHEONIK RHE<br>SN: 00001<br>Assurance View                             | Press the NEXT button 7 times. |             |
| RHEONIK RHE<br>SN: 00001<br>Service Login                              | Press the ENTER button once.   |             |

| RHEONIK RHE<br>Service Login<br>PWD: 2000<br>Service Pass.? | Enter the uservice password using the NEXT and ENTER buttons.                                                                              | ➡ section 7.2.2                                                                                                    |
|-------------------------------------------------------------|----------------------------------------------------------------------------------------------------|----------------------------------------------------------------------------------------------------|
| RHEONIK RHE<br>Service Login<br>Test Menu                   | Press the NEXT button 8 times.                                                                                                    |                                                                                                    |
| RHEONIK RHE<br>Service Login<br>Generic Setup               | Press the ENTER button once.                                                                                                    |                                                                                                    |
| Service Login g01<br>Generic Setup<br>MODBUS Baud Rate      | Select the relevant menus<br>one after the other by<br>pressing the NEXT button<br>and confirm your entry by<br>pressing the ENTER button. | The RS485 interface settings need to be<br>configured in all four of the following<br>menus:<br>MODBUS Baud Rate<br>MODBUS Parity<br>MODBUS Stop Bits<br>MODBUS Slave Add<br>The following three setting options are<br>available for the MODBUS Parity menu:<br>0 (None)<br>1 (Odd)<br>2 (Even) |
| Service Login 904<br>Generic Setup<br>MODBUS Slave Add      | Press the ESC button once.                                                                                                    |                                                                                                    |
| Quick Setup<br>Save Setup&Reset<br>(Y/N)? N                 | Press the NEXT button once.                                                                                                    | Select "Y" to save the changes.                                                                                                    |
| Quick Setup<br>Save Setup&Reset<br>(Y/N)? Y                 | Press the ENTER button once.                                                                                                    | The display returns to the default screen.                                                                                                    |

# 7.5.5 Reading out the IP address

| Display shows                                                                                                    | Steps to take                                                       | Description                                                                                                    |
|----------------------------------------------------------------------------------------------------|---------------------------------------------------------------------|----------------------------------------------------------------------------------------------------|
| Mass Flow<br>Base Flow<br>Base Rayman<br>Base Rayman<br>Base Raym | Press the ENTER button once.                                        |                                                                                                    |
| RHEONIK RHE<br>SN: 00001<br>Assurance View                                                                                                    | Press the NEXT button once.                                         |                                                                                                    |
| RHEONIK RHE<br>SN: 00001<br>Status Infos                                                                                                    | Press the ENTER button once.                                        |                                                                                                    |
| ###       Status       Uiew       1       ###         RS485       Baud:       57800         RS485       Stop       Bits:       1         RS485       Slave       Addr       1         HART       Poll       Addr:       0         HART       Ponbles:       5       5         HART       Loop:       enabled         ESC       NEXT       ENTER                                                                                                    | Press the NEXT button 3 times.                                      |                                                                                                    |
| IPv4 Address:         127.0.0.1           IPv4 Mask:         255.0.0.0           IPv4 Gateway:         0.0.0           IPv4 Gateway:         0.0.0           MAC 02:02:02:02:02:02         0.0.0           ESC         NEXT                                                                                                    | Press the ESC button 2<br>times to return to the default<br>screen. | The IP addresses are shown on the dis-<br>play.<br>To connect the RHE49 Coriolis trans-<br>mitter with your own network, you need<br>the address listed under "IPv4 Address:".<br>The address shown here is merely an<br>example. The actual correct address will<br>be shown on the display. |

### 7.6 Maintenance and Troubleshooting

RHE49 Coriolis transmitters and the associated RHM Coriolis sensors do not require regular maintenance. Under normal operating conditions, there is also no need to calibrate the device.

If required by law or for operational reasons, you can calibrate the device as a one-off or at regular intervals as follows:

- On-site calibration against a reference meter or reference measuring system
- In a calibration laboratory

The local regulations or contractual/operational requirements will determine what type of calibration work is required and how often it should be performed. Detailed information on calibrating the RHE49 Coriolis transmitter can be found in the RHE40 Desktop Reference. To ensure that the measuring accuracy remains consistent and within the permissible tolerance, we recommend regularly checking the calibration of the zero point; → section 7.3. The density measurements of an RHE49 Coriolis transmitter can be calibrated on site. For instructions on how to do this, please see the relevant section in the RHE 40 Desktop Reference.

# 7.6.1 Performing an output test

The output test enables you to check the output signals of the analogue and digital outputs of the RHE49 Coriolis transmitter.

| Display shows                                                                                                    | Steps to take                  | Description |
|----------------------------------------------------------------------------------------------------|--------------------------------|-------------|
| Mass Flow<br>Base Flow<br>Base Rayman<br>Base Rayman<br>Base Raym | Press the ENTER button once.   |             |
| RHEONIK RHE<br>SN: 00001<br>Assurance View                                                                                                    | Press the NEXT button 2 times. |             |
| RHEONIK RHE<br>SN: 00001<br>Quick Setup                                                                                                    | Press the ENTER button once.   |             |
| RHEONIK RHE Q01<br>Quick Setup<br>Totalizer Reset                                                                                                    | Press the NEXT button 4 times. |             |
| RHEONIK RHE Q05<br>Quick Setup<br>Output Test                                                                                                    | Press the ENTER button once.   |             |

| Display shows                                                               | Steps to take                                                                                                    | Description                                                                                                    |
|-----------------------------------------------------------------------------|----------------------------------------------------------------------------------------------------|----------------------------------------------------------------------------------------------------|
| RHEONIK RHE<br>Service Login<br>PWD: 2000<br>Service Pass.?                 | Enter the uservice password<br>using the NEXT and ENTER<br>buttons.                                                                                                    | ➡ section 7.2.2                                                                                                    |
| Quick Setup<br>Output Test<br>Amalog Output 1                               | Select the output you wish<br>to test by pressing the<br>NEXT button and confirm<br>your entry by pressing the<br>ENTER button.                                                       | Selection (depends on the device con-<br>figuration):<br>Analog Output 1<br>Analog Output 2<br>Digital Output 1/A<br>Digital Output 2/B                                                                                                    |
| Output Test 01<br>Analog Output 1<br>Test Start                             | Press the ENTER button<br>once to start the output test.<br>Select the sub-menu you<br>need by pressing the NEXT<br>button and confirm your<br>entry by pressing the<br>ENTER button. | <ul> <li>When you start the output test, the following sub-menus will be available for selection depending on the output in question:</li> <li>Test calib. val (Analog Output)</li> <li>Enable test. (Digital Output)</li> <li>After selecting the sub-menu you need and confirming your entry, you can set the output value by pressing the NEXT and ENTER buttons.</li> </ul> |
| Quick Setup<br>Output Test<br>Analog Output 1                               | Once the test is complete,<br>select the output that was<br>tested again and confirm<br>your entry by pressing the<br>ENTER button.                                                   |                                                                                                    |
| Output Test 01<br>Analog Output 1<br>Test Start<br>ESC X NEXT ENTER         | Press the ENTER button once.                                                                                                    |                                                                                                    |
| Analog Output 1 01<br>Test Start<br>Test disabled.<br>0<br>ESC X NEXT ENTER | Press the ENTER button once                                                                                                    | The test is ended.                                                                                                    |
| Quick Setup<br>Output Test<br>Analog Output 1                               | Press the ESC button 2 times.                                                                                                    |                                                                                                    |

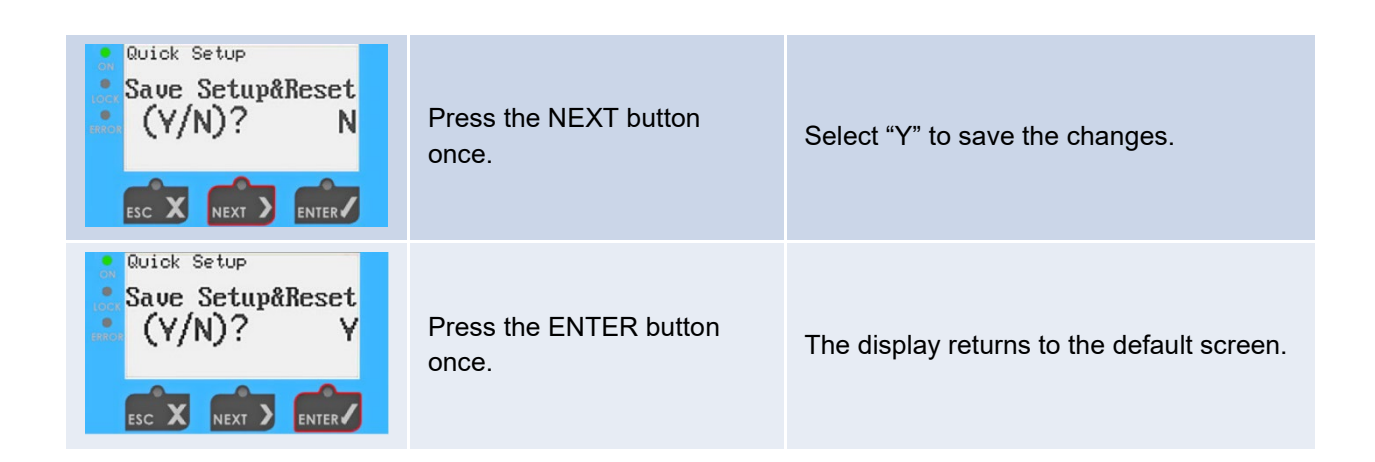

# 7.6.2 Reading out the Assurance Factor and displaying the Assurance View

The Assurance Factor and Assurance View provide information about the status of the RHE49 Coriolis transmitter and the associated RHM Coriolis sensor.

| Display shows                                                                                                    | Steps to take                                                               | Description                                                                                                    |
|----------------------------------------------------------------------------------------------------|-----------------------------------------------------------------------------|----------------------------------------------------------------------------------------------------|
| Mass Flow<br>0.00000<br>998 kg/m <sup>3</sup> 19.9°C<br>ESC X NEXT ENTER                                                                                                    | Press the ENTER button once.                                                |                                                                                                    |
| RHEONIK RHE<br>SN: 00001<br>Assurance View                                                                                                    | Press the ENTER button once.                                                |                                                                                                    |
| Assurance View<br>Assurance Factor<br>100.0<br>2<br>Esc X NEXT ENTER                                                                                                    | Press the NEXT button once<br>to switch to the Assurance<br>View 1 display. | Assurance Factor (optional)<br>This feature is only available on devices<br>that come with the advanced diagnos-tics<br>package (Assurance Factor) AF.<br>A percentage of less than 70 indicates an<br>impaired measurement. |
| <ul> <li>R** Assurance View 1 *</li> <li>Pickup1 (mU): 81</li> <li>Pickup2 (mU): 100.0</li> <li>Drive Volt.(mU): 1123</li> <li>Sens-Drv (mA): 20.2</li> <li>Drive Gain (%): 22</li> <li>Drive Stab.: 100.0</li> </ul> | Press the NEXT button once<br>to switch to the Assurance<br>View 2 display. | Assurance View 1<br>Pickup1 (mV): 60-135 mV<br>Pickup2 (mV): 60-135 mV<br>Pickup Stab (%): At least 90%<br>Drive Stab.: At least 90%                                                                                         |

| <ul> <li>## Assurance View 2 #<br/>Freq. (Hz): 145.543</li> <li>Freq.Stab.(%): 99.39</li> <li>Elect.Tmp (°C): 51.5</li> <li>Zero Pt (8ns): 0.0</li> <li>Last Zero(8ns): 0.0</li> <li>Phase Variance: 0.6</li> <li>Period Vari.: 0.6</li> <li>Esc X NEXT ENTER</li> </ul>                                                     |                               | <b>Assurance View 2</b><br>Freq. Stab.: At least 90% |
|----------------------------------------------------------------------------------------------------|-------------------------------|------------------------------------------------------|
| *** Assurance Uiew 2 *           Freq. (Hz):         145.543           Freq.Stab.(%):         99.39           Elect.Tmp (°C):         51.5           Zero Pt (8ns):         0.0           Mast Zero(8ns):         0.0           Phase Variance:         0.6           Period Vari.:         0.6           Esc X         NEXT | Press the ESC button 2 times. | The display returns to the default screen.           |

# 7.6.3 Displaying errors and troubleshooting

Each status display shows a specific code, e.g. 0x00000000. Pressing the ENTER button will move the cursor through this code from right to left. The respective error bit or warning bit is explained at the lower edge of the display.

This section contains comprehensive information to help you understand and resolve errors, warnings and connection problems relating to the RHE49 Coriolis transmitter. The RHECom software can also be used to read out error codes, → section 8

| Display shows                                                                                                    | Steps to take                                                 | Description                                                                                                    |
|----------------------------------------------------------------------------------------------------|---------------------------------------------------------------|----------------------------------------------------------------------------------------------------|
| Mass Flow<br>0.00000<br>998 kg/m <sup>3</sup> 19.9°C<br>ESC X NEXT ENTER                                                                                                    | Press the ENTER button once.                                  |                                                                                                    |
| RHEONIK RHE<br>SN: 00001<br>Assurance View                                                                                                    | Press the NEXT button once.                                   |                                                                                                    |
| RHEONIK RHE<br>SN: 00001<br>Status Infos                                                                                                    | Press the ENTER button once.                                  |                                                                                                    |
| <ul> <li>#### Status View 1 ###<br/>R5485 Baud: 57600</li> <li>R5485 Stop Bits: 1</li> <li>R5485 Slave Addr 1</li> <li>R5485 Slave Addr 1</li> <li>HART Poll Addr: 0</li> <li>HART Preambles: 5</li> <li>HART Loop: enabled</li> </ul> | Press the NEXT button to display the various status displays. | Any active warnings and errors will be<br>displayed directly after opening the<br>"Status Infos" menu.<br>To switch between the various status<br>displays, repeatedly press the NEXT<br>button. |

| Display shows                                                                                                    | Steps to take                | Description                                |
|----------------------------------------------------------------------------------------------------|------------------------------|--------------------------------------------|
| • Status Infos 10<br>Info Status<br>• 0x81018000<br>Bit 15: 1<br>Moss flow is zero.<br>below cutoff limit.<br>• ESC X NEXT ENTER   |                              | "Info Status" display                      |
| Status Infos 07<br>Error Status<br>0x00000000<br>Bit 00:0<br>System Parameters<br>0K.<br>ESC X NEXT ENTER                          |                              | "Error" display                            |
| Status Infos 08<br>Soft Error Stat<br>0x00000100<br>Bit 08: 1<br>Moss flow limits<br>exceeded. Config?                             |                              | "Soft Error" display                       |
| • Status Infos 10<br>Info Status<br>• 0x81018000<br>Bit 15: 1<br>Mass flow is zero,<br>below cutoff limit.<br>• ESC X NEXT • ENTER | Press the ESC button 2 times | The display returns to the default screen. |

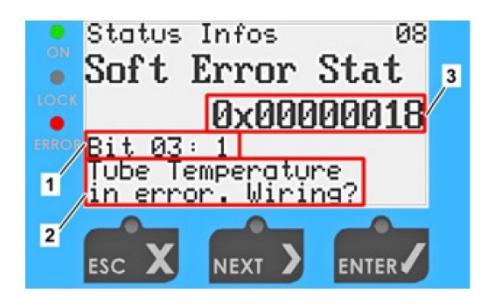

(i) Pressing the ENTER button will move the cursor through the error code or info code (3) from right to left.

- 1 Error, warning or info bit
- 2 Explanation
- 3 Error, warning or info code

| Warning<br>Bit(s)                                    | Warning<br>Message                                                        | Possible Cause                                                                                                    | Solution                                                                                                    |
|------------------------------------------------------|---------------------------------------------------------------------------|----------------------------------------------------------------------------------------------------|----------------------------------------------------------------------------------------------------|
| 0,1,2,3,4,8<br>,9,11,16,1<br>7,18,19,20<br>, 24,25   | Mass flow /<br>density / volume<br>flow /<br>temperature /<br>totalizer / | Mass flow / density / volume<br>flow / temperature / totalizer<br>/ pressure warning limits<br>configured incorrectly                                                      | Check and reconfigure the warning<br>limits ("Lower Warn Lim", "Upper<br>Warn Lim") under<br>e.g. <i>Main Screen &gt; User Login &gt;</i><br><i>Mass Flow</i> |
| pressure lower or<br>upper warning<br>limit exceeded | Specified operating values<br>of the RHM flow sensor are<br>exceeded      | <ul> <li>Operate the RHM flow sensor</li> <li>within its specified operating ranges</li> <li>Use a RHM flow sensor suitable</li> <li>for the process conditions</li> </ul> |                                                                                                    |

| Warning<br>Bit(s) | Warning<br>Message                                 | Possible Cause                                                                          | Solution                                                                                                    |
|-------------------|----------------------------------------------------|-----------------------------------------------------------------------------------------|----------------------------------------------------------------------------------------------------|
| 15,21             | Current output<br>1/2 range<br>exceeded            | Current output configuration<br>wrong, operating values<br>outside the configured range | Check and reconfigure the analog output configuration.                                                                  |
|                   |                                                    | Negative flow rate, flow<br>direction configured<br>incorrectly                         | Change the flow direction configuration.                                                                                |
| 26                | Multi-Phase Flow<br>Condition detected             | Two phases (gas or liquid)<br>in the RHM flow sensor                                    | Make sure that only one phase<br>(either gas or liquid) passes<br>through the sensor.                                   |
| 29                | Software<br>performance<br>problem detected        | Hardware failure                                                                        | Contact your local partner or Rheonik                                                                                   |
| 30,31             | Mass flow / density<br>change exceeds set<br>limit | Change of mass flow /<br>density changes faster than<br>the set limit                   | Increase the change limit under<br>e.g. <i>Main Screen &gt; Service Login &gt;</i><br><i>Mass Flow &gt; MsFlwChange</i> |

| Soft<br>Error<br>Bit(s) | Warning<br>Message                                         | Possible Cause                                                                                                   | Solution                                                                                                    |
|-------------------------|------------------------------------------------------------|----------------------------------------------------------------------------------------------------|----------------------------------------------------------------------------------------------------|
| 1                       | Current output readback failed                             | Hardware failure                                                                                                 | Contact your local partner or Rheonik                                                                                                    |
| 2                       | Pulse output<br>range exceeded                             | Pulse rate or frequency at<br>operating conditions too high,<br>max. possible output<br>frequency must be <10kHz | Check and reconfigure the pulse/frequency output configuration                                                                                              |
| 3,4                     | Tube or torsion<br>bar<br>measurement<br>error             | Wiring incorrectly, damaged<br>wire or contact problem at<br>RHM sensor or RHE<br>transmitter                    | Connect RHM sensor and RHE<br>transmitter according wiring<br>diagram, check the functionality of<br>the wires and the contacts on the<br>terminal strip(s) |
|                         |                                                            | Temperature measurement<br>configuration incorrect                                                               | Correct the temperature<br>measurement under <i>Main Screen</i><br>> <i>Service Login</i> > <i>Temperature</i><br><i>Meas</i> > <i>Configuration</i> to: 7  |
| 5                       | Transmitter<br>electronics<br>temperature<br>reading error | Hardware failure                                                                                                 | Contact your local partner or<br>Rheonik                                                                                                    |

| Soft<br>Error<br>Bit(s) | Warning<br>Message                                                            | Possible Cause                                                                                                    | Solution                                                                                                    |
|-------------------------|-------------------------------------------------------------------------------|----------------------------------------------------------------------------------------------------|----------------------------------------------------------------------------------------------------|
| 6                       | ADS1248<br>failure. Internal<br>hardware error                                | Hardware failure                                                                                                    | Contact your local partner or Rheonik                                                                                                    |
| 7,8,9,15,1<br>6         | Mass flow /<br>density / volume<br>flow / volume<br>limits exceeded           | Specified operating values of<br>the RHM flow sensor are<br>exceeded                                                                          | <ul> <li>Operate the RHM flow sensor<br/>within its specified operating<br/>ranges</li> <li>Use a RHM flow sensor suitable<br/>for the process conditions</li> </ul>                                                                             |
| 10                      | Zero point<br>calibration not<br>successful                                   | Instability during zero point<br>calibration, sensor not fully<br>filled, multiphase condition,<br>leaking valve and subsequent<br>small flow | <ul> <li>Perform another zero point calibration</li> <li>Make sure that the measuring device is not disturbed too much by external vibrations</li> <li>assure fully filled pipe (or gas only for gas applications) and true zero flow</li> </ul> |
| 11                      | Analog input<br>exceedance                                                    | Technical problem with<br>connected external device<br>(e.g. pressure sensor)                                                                 | Check connected external device                                                                                                    |
| 12,13,14,<br>17,22      | Sensor signals<br>out of range                                                | Wiring incorrectly, damaged<br>wire or contact problem at<br>RHM sensor or RHE<br>transmitter                                                 | Contact your local partner or<br>Rheonik                                                                                                    |
| 18,19                   | RHE transmitter<br>firmware<br>performance<br>problem / self-<br>test failure | Hardware failure                                                                                                    | Contact your local partner or<br>Rheonik                                                                                                    |
| 20                      | CRC error in<br>flash memory<br>used for Zeroing                              | Hardware failure                                                                                                    | Repeat zero point calibration.<br>Contact your local partner or<br>Rheonik if the problem persists                                                                                                    |
| 21                      | CRC error found<br>in flash memory<br>used for totalizer                      | Hardware failure                                                                                                    | Repeat totalizer reset. Contact<br>your local partner or Rheonik if the<br>problem persists                                                                                                    |
| 24                      | Inconsistent<br>calibration<br>information for<br>the analog input            | Calibration incorrect                                                                                                    | Analog input calibration has to be<br>repeated. Contact your local<br>partner or Rheonik for assistance                                                                                                    |
| 25                      | Pickup voltage<br>below threshold.<br>Multi-phase flow<br>assumed             | Two phases (gas or liquid) in the RHM flow sensor                                                                                             | Make sure that only one phase<br>(either gas or liquid) passes<br>through the sensor                                                                                                    |

| Error<br>Bit(s) | Warning<br>Message                                       | Possible Cause                                                               | Solution                                                                                                    |  |
|-----------------|----------------------------------------------------------|------------------------------------------------------------------------------|----------------------------------------------------------------------------------------------------|--|
| 0               | Internal<br>EEPROM error.                                | Hardware failure                                                             | Contact your local partner or Rheonik                                                                                                    |  |
| 1,10            | Analog output<br>1/2 configuration<br>is invalid.        | Incomplete or incorrect analog output configuration                          | Check and reconfigure the analog output configuration                                                                                                    |  |
| 2               | Pulse/frequency<br>output<br>configuration is<br>invalid | Incomplete or incorrect<br>pulse/frequency output<br>configuration           | Check and reconfigure the pulse/frequency output configuration                                                                                                    |  |
| 3               | Temperature<br>measurement<br>time out (no<br>response)  | Hardware failure                                                             | Restart the transmitter. Contact<br>your local partner or Rheonik if the<br>problem persists                                                                                                 |  |
| 4               | Zeroing data lost                                        | Software/hardware failure                                                    | Perform a zero point calibration.<br>Contact your local partner or<br>Rheonik if the problem persists                                                                                        |  |
| 5               | Internal totalizer<br>data lost                          | Software/hardware failure                                                    | Perform a totalizer reset. Contact<br>your local partner or Rheonik if the<br>problem persists                                                                                               |  |
| 6               | Sensor signals out of range                              | Please see Soft Errors troubleshooting table, Soft Error bits 12,13,14,17,22 |                                                                                                    |  |
| 7               | EEPROM data<br>lost                                      | Software/hardware failure                                                    | Restart the transmitter and check<br>all setup data, especially<br>calibration information, if the error<br>is resolved. Contact your local<br>partner or Rheonik if the problem<br>persists |  |
| 8               | Non-volatile<br>memory error                             | Software/hardware failure                                                    |                                                                                                    |  |
| 9               | Density<br>configuration<br>error                        | Incomplete or incorrect density configuration                                | Check and reconfigure the density configuration                                                                                                    |  |
| 12              | Batch<br>configuration<br>invalid                        | Incomplete or incorrect batch configuration                                  | Check and reconfigure the batch configuration, please see section 4.2                                                                                                    |  |

# 8 RHEComPro Communication Software

The RHE49 Coriolis transmitter can be configured using the RHEComPro software. The software can be downloaded from the Rheonik website or directly from the following link:

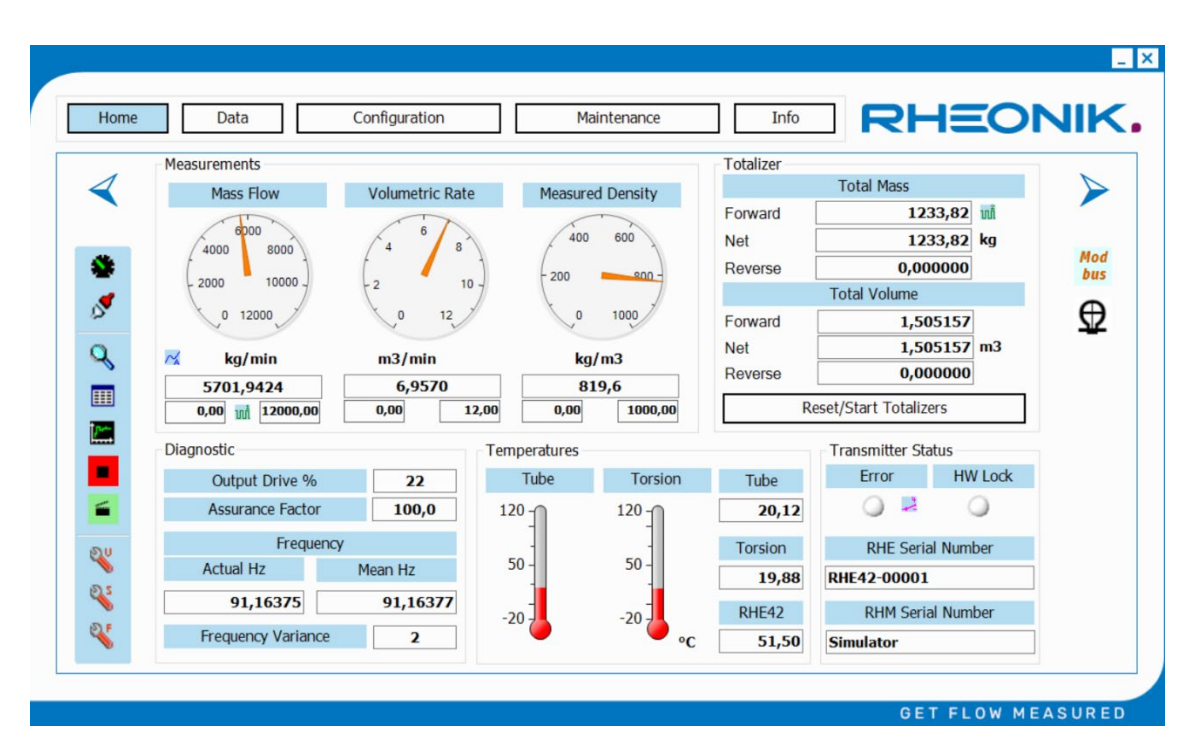

### https://www.rheonik.com/fileadmin/Software/RHEComPro.zip

Please refer to the RHEComPro tutorial for more details on connecting the transmitter to your PC and using the software.

The RHE49 Coriolis transmitter can be connected to the PC and RHEComPro software via the mini-USB port on the front of the RHE49, the RS485 interface or the Ethernet interface.

# 9 Accessories

For the RHE49 Coriolis transmitter the following accessories are offered:

| Order Code | Description                                                       | Picture                                     |
|------------|-------------------------------------------------------------------|---------------------------------------------|
| ARHE-RS    | Interconnection cable to PC,<br>5m (Mini-USB to PC USB)           |                                             |
| ARHE-MO    | Adapter Modbus RS485 to<br>USB with 2m interface cable            |                                             |
| ARHE49-CA  | M12 plug (5-pin) with 3m cable                                    | ALL AND AND AND AND AND AND AND AND AND AND |
| ARHE49-CE  | M12 plug (5-pin) with 3m cable,<br>Ex certified for use in Zone 2 |                                             |

# 10 Order code

#### **Construction Type**

- C1 Compact mount at sensor IP66, with M20\*1.5 cable gland requires J9 option at RHM
- CD  $\,$  Compact mount at sensor IP66, with display, M20\*1.5 cable gland requires J9 option at RHM  $\,$
- S1 Compact mount at sensor IP66, SS316 enclosure with M16\*1.5 cable gland requires S9 option at RHM

#### Supply Voltage

| DI 12 (0 24 VDC (4/- 10%)                                                                     |                       |
|-----------------------------------------------------------------------------------------------|-----------------------|
| Software Function Package                                                                     |                       |
| SO Standard OP system - mass flow, normalized density / volume, Assurance View® Diagnostics   | 5                     |
| DO Enhanced OP system - SO plus measured density / volume                                     |                       |
| AF Enhanced OP System plus Assurance Factor®, ZP History, Data Recording, PID Controller, PFF | PM                    |
| OG Enhanced OP System plus AF, API Standard Density/Volume, Net Oil Calculation, Concentrat   | tion                  |
| CT Enhanced OP System plus OG, Precision Flow Analysis, Hardware Lock Switch                  |                       |
| FR Enhanced OP System plus CT, Super Fast Response Firmware with 4 kHz Update Rate            |                       |
| I/O Configuration                                                                             |                       |
| B1 RS485 (Modbus), 2 x DO (pulse/freq./status), 1 x DI                                        |                       |
| EB Modbus TCP, 2 x DO (pulse/freq./status), 1 x DI, RS485 (Modbus)                            |                       |
| EP ProfiNet RT/Class B, 2 x DO (Pulse/Freq/Status), 1 x DI, RS485 (Modbus)                    |                       |
| EN EtherNet/IP, 2 x DO (pulse/freq./status), 1 x DI, RS485 (Modbus)                           |                       |
| S1 1*4/20mA (a/p) acc. NAMUR NE43, 2*DO (pulse/freq./status), 1*DI, RS485 (Modbus)            | )                     |
| 1H 1*4/20mA (a/p) acc. NAMUR NE43, 2*DO (pulse/freq./status), 1*DI, RS485 (Modbus)            | ), HART               |
| Hazardous Area Certifications (details see page 16)                                           |                       |
| NN Without - RHM and RHE in ordinary locations                                                |                       |
| A2 ATEX/IECEx Ex II 3(1)G Ex db ec [ia Ga] IIC T4 Gc                                          |                       |
| C2 cCSAus Class I, Div. 2/Ex db ec [ia Ga] IIC T4 Gc                                          |                       |
| Performance Certification                                                                     |                       |
| NN Without                                                                                    |                       |
| Options for RHE49                                                                             |                       |
| NNN None / All standard                                                                       |                       |
| N67 Enhanced enclosure dual rating IP66/67 NEMA 4X/6, ambien                                  | t -40°C to +65°C      |
| BMN Base Configuration with M12 connector (5-pin) - 1*DO, 1*RS                                | \$485                 |
| AMN Analog Configuration with M12 connector (5-pin) - 1* 4-20 m                               | nA (a), HART, 1*RS485 |
|                                                                                               |                       |
| RHE49         D1         -         -                                                          |                       |

# 11 Returns and disposal

### Returns

Do not ship any measuring devices if you are unsure whether you have been able to fully remove harmful substances, e.g. substances that have penetrated into cracks/crevices or diffused through plastic.

If the measuring device has been inadequately cleaned, any costs incurred for disposal or personal injury (e.g. chemical burns) will be charged to the device operator.

#### Disposal

The RHE49 Coriolis transmitters are not subject to the WEEE Directive 2012/19/EU on the prevention of waste electrical and electronic equipment and the reduction of this waste through reuse, recycling and other forms of recovery.

The RHE49 Coriolis transmitters comply with EU Directive 2011/65/EU on the restriction of the use of certain hazardous substances in electrical and electronic equipment. Observe the regulations in force in your country!

# 12 Technical data

| Housing material                    | Coated aluminum or SS 316                                                                                                 |  |
|-------------------------------------|----------------------------------------------------------------------------------------------------|--|
| Protection class                    | Alu IP66 / NEMA 4, optional SS 316 w/ IP66                                                                                |  |
| Ambient temperature                 | -20 to +60°C / -4 to +140°F (enhanced -40 to +65°C)                                                                       |  |
| Relative humidity                   | 0 – 95% (non-condensing)                                                                                                  |  |
| Dimensions                          | Up to 150 x 100 x 61 mm / 5.91 x 3.94 x 2.40 in – for details see next page                                               |  |
| Power supply & power                | 12-24 VDC +/- 10%, 2W typical, 4W maximum                                                                                 |  |
| Analog output (optional)            | One 4-20mA output, active or passive, as an option<br>All analog outputs acc. to NAMUR NE43                               |  |
| Pulse/frequency/status<br>outputs   | 2 pulse/frequency or status outputs (IEC60946) w/ max. 10 kHz                                                             |  |
| Digital input                       | 1 configurable control input (IEC60946)                                                                                   |  |
| Digital data interfaces             | Modbus RTU, Ethernet (Modbus TCP/IPv4), ProfiNet, EtherNet/IP, HART                                                       |  |
| Display                             | Optional high contrast backlit LCD color display available                                                                |  |
| User Interface and<br>Configuration | Plug and play set-up by factory. Change configuration by RHECom software package or display (if ordered)                  |  |
| Cable Entries                       | M20 x 1.5 cable gland (Alu), M16 x 1.5 cable gland (SS 316) standard                                                      |  |
| Computer Connection                 | Via Modbus RTU, TCP, ProfiNet, EtherNet/IP or USB to PC                                                                   |  |
| Electrical Connection               | Via M12 male connector instead of cable gland                                                                             |  |
| Totalizers                          | 6 x resettable forward, reverse and net totalizers for mass and volume, 2 x non-resettable totalizers for mass and volume |  |
| Hazardous Area<br>Approvals         | Zone 2 or Class 1 Div 2                                                                                                   |  |

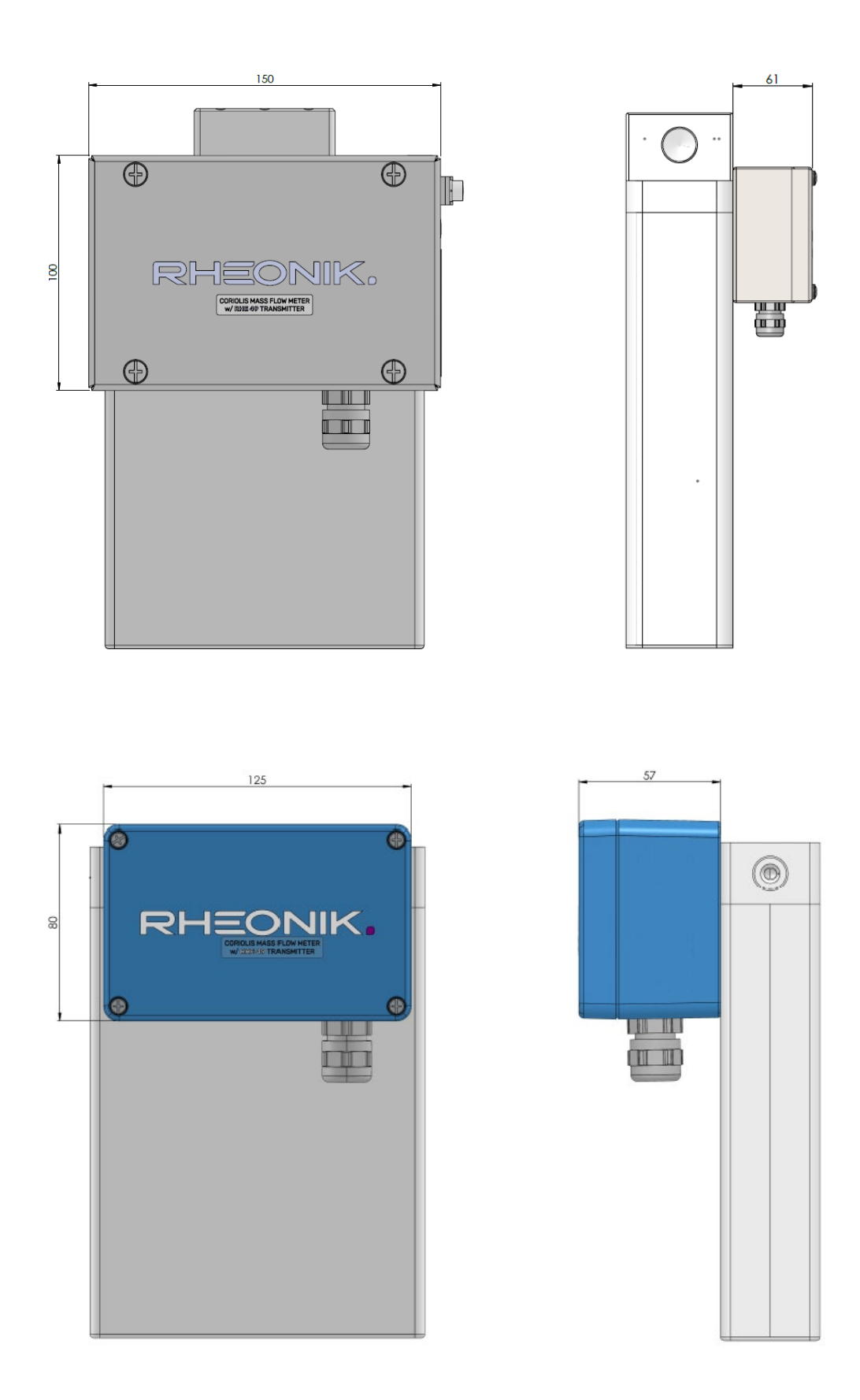

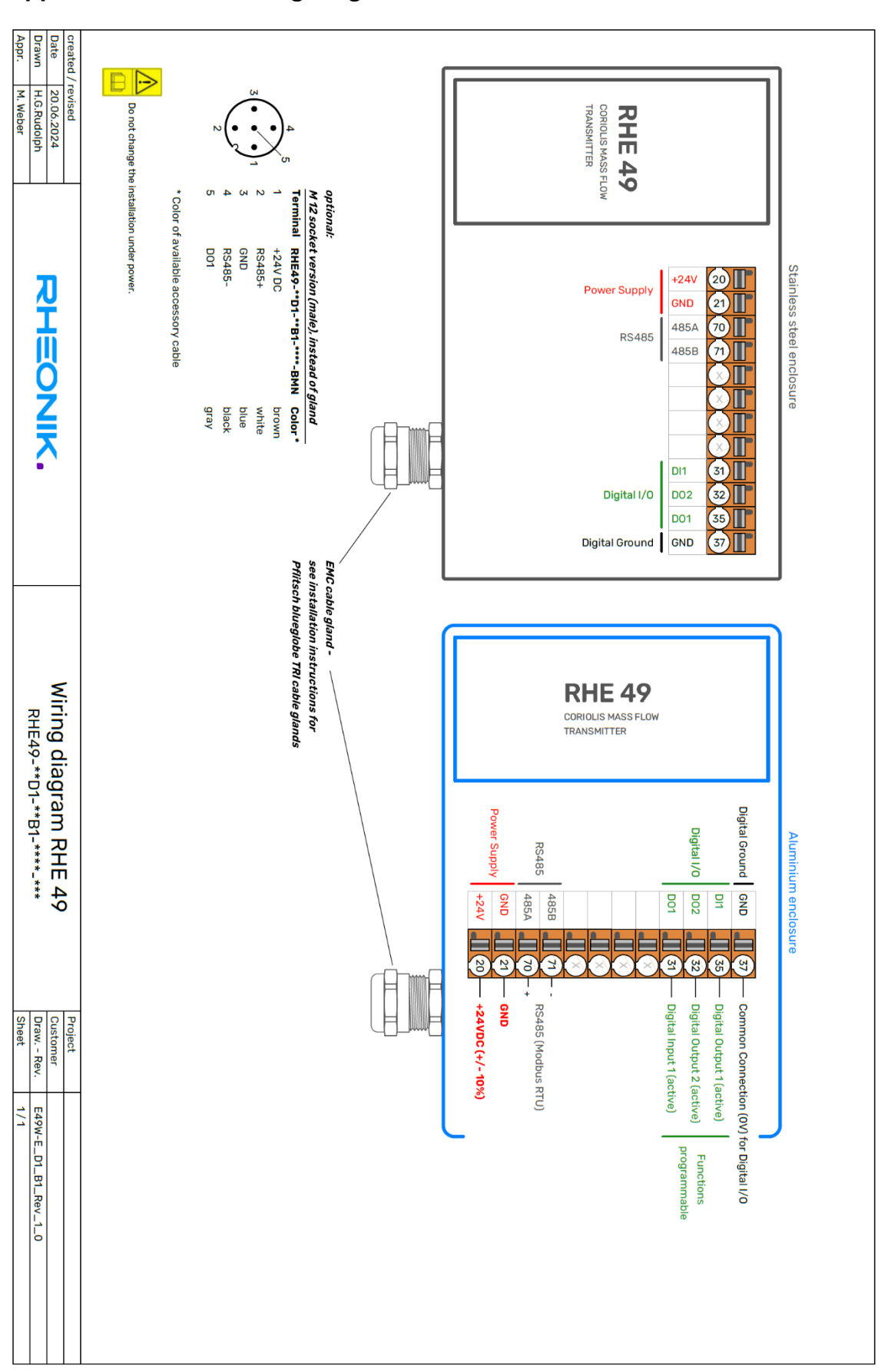

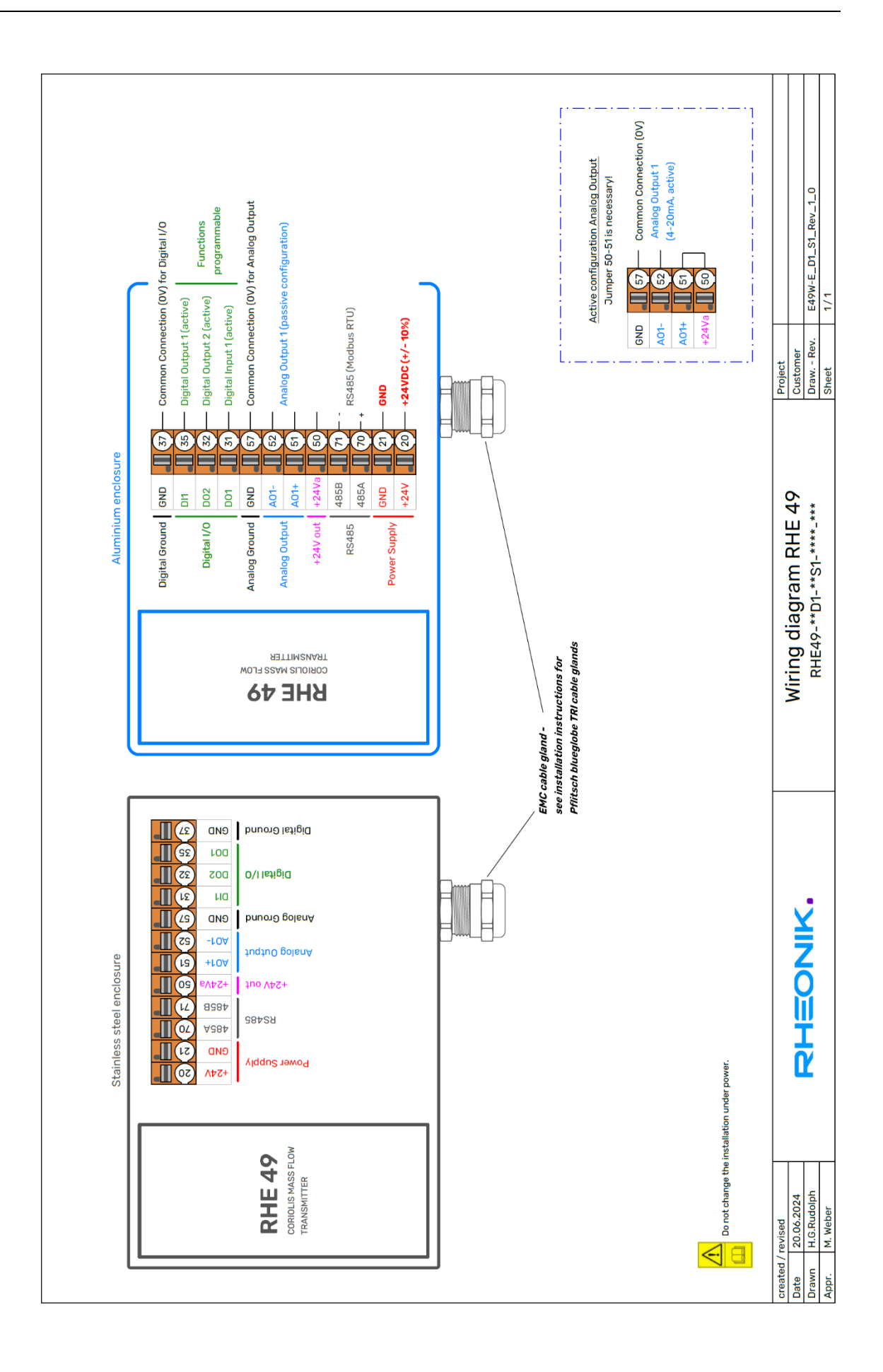

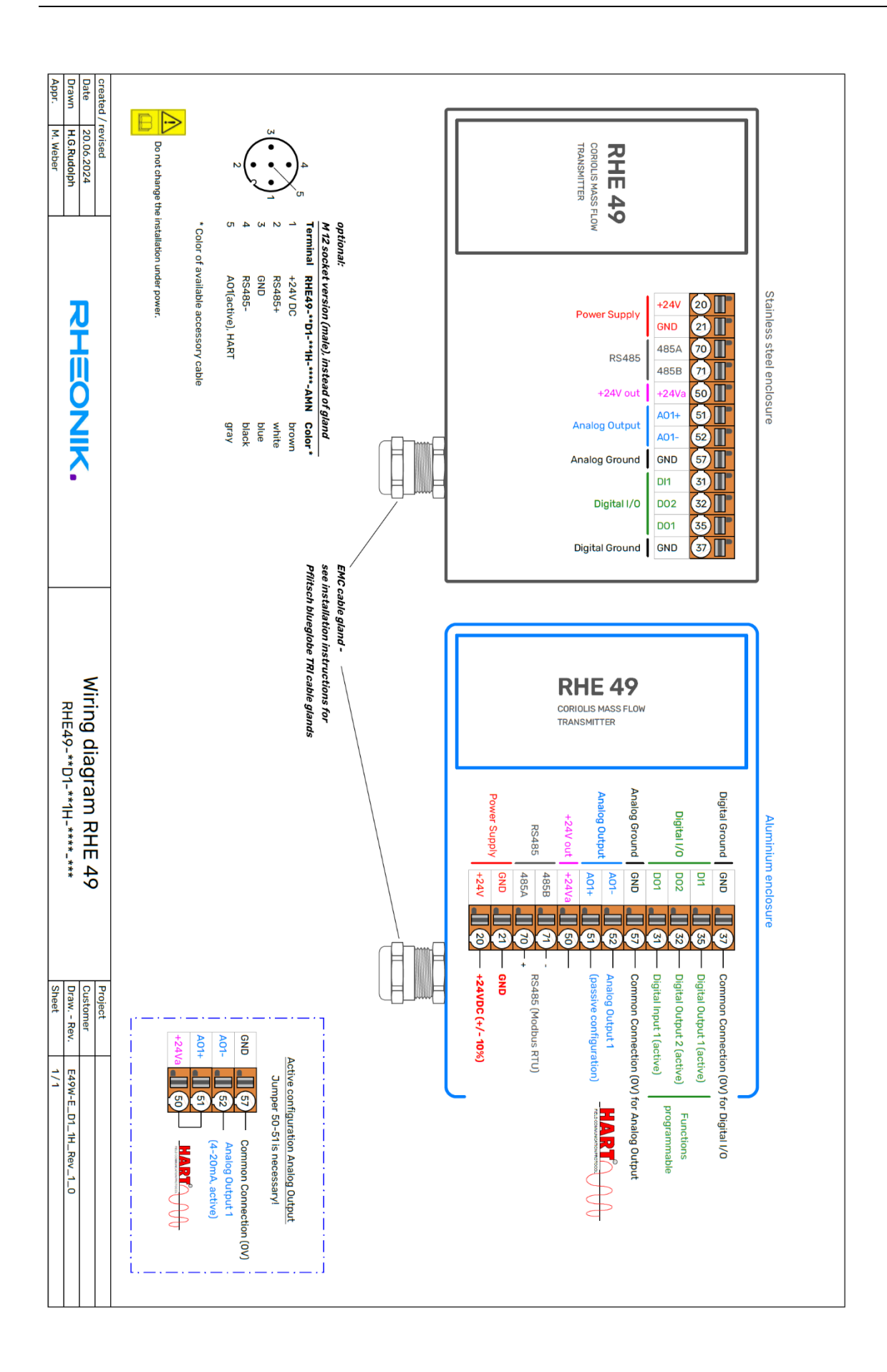

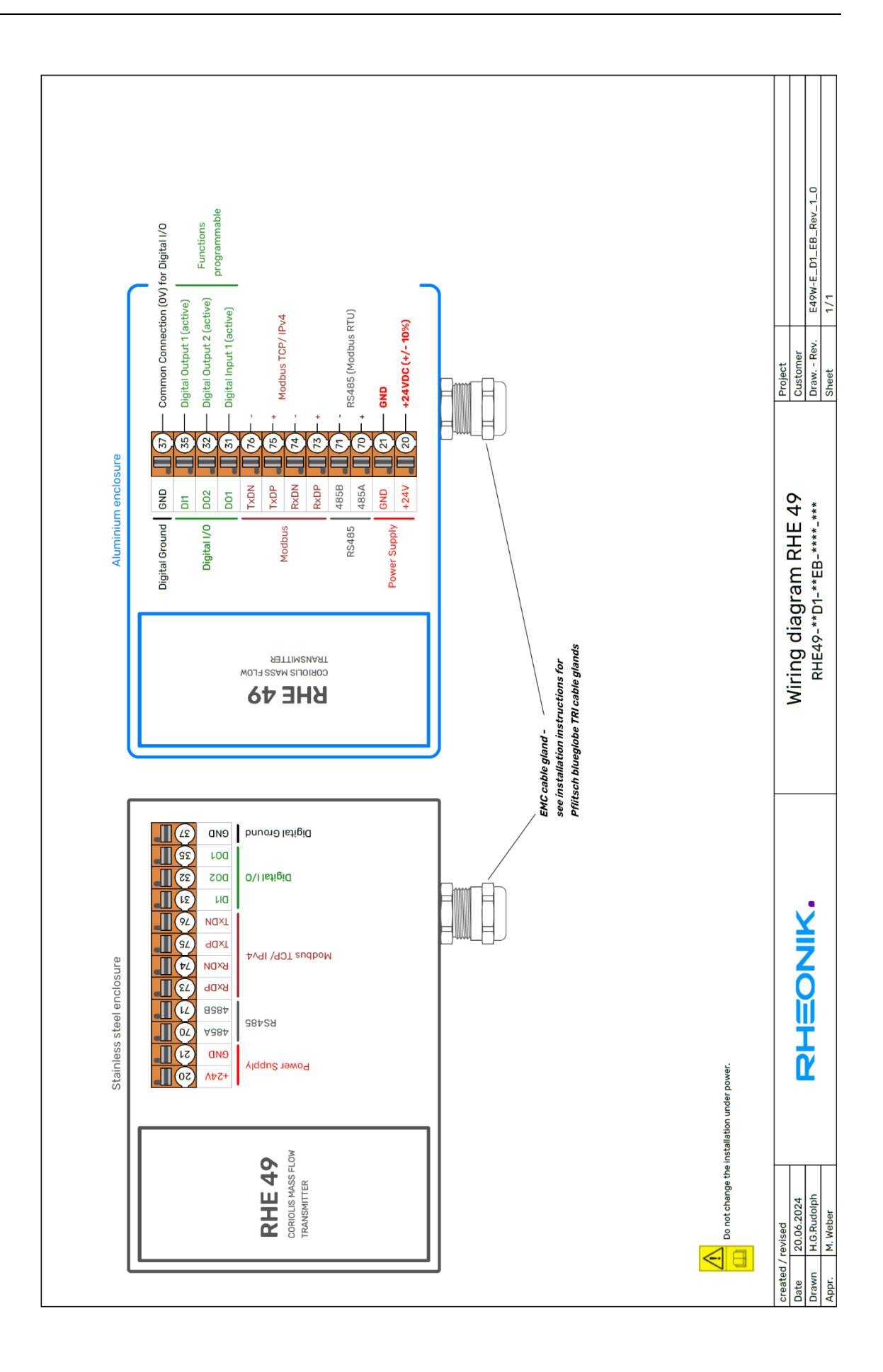

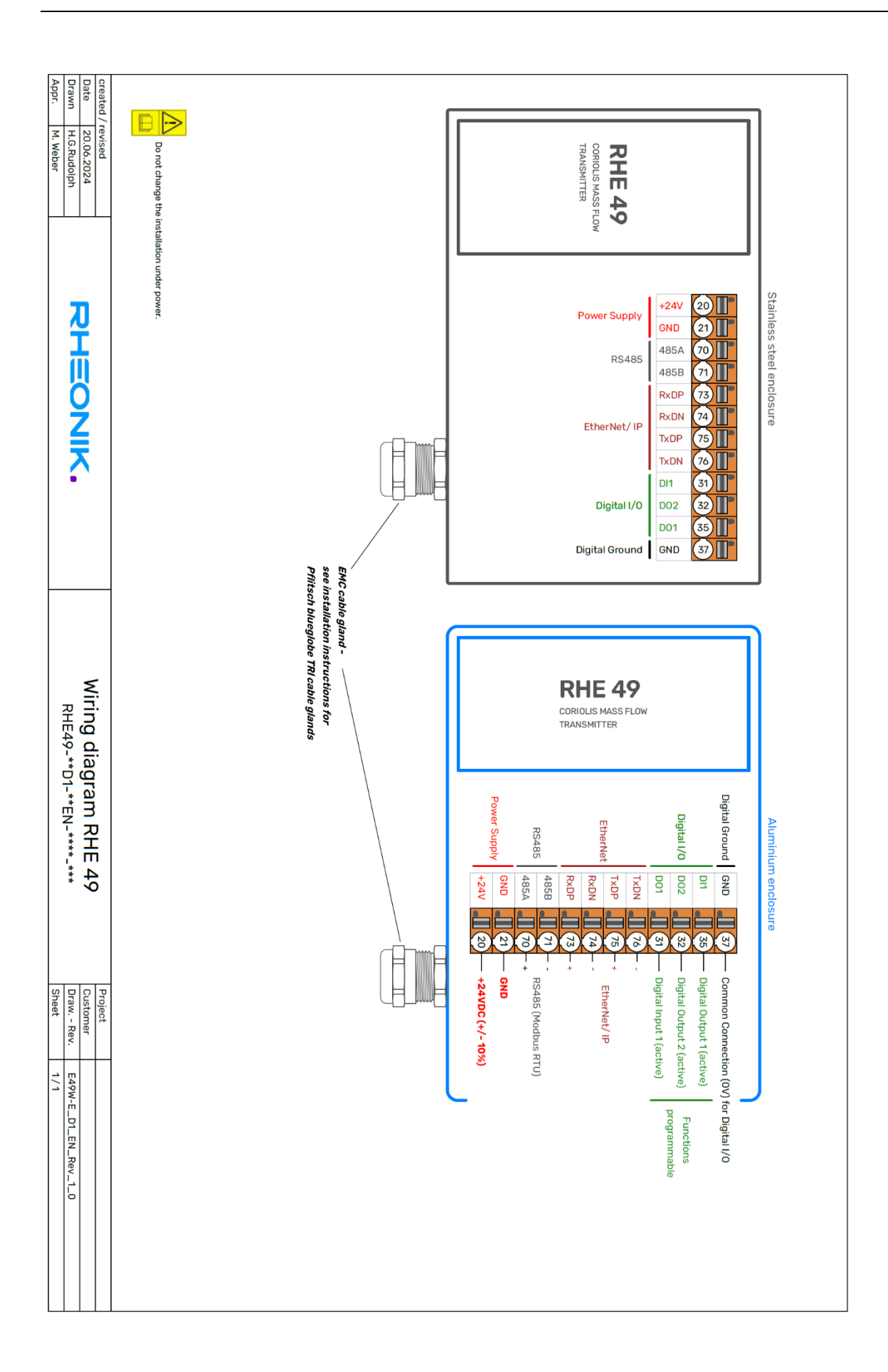

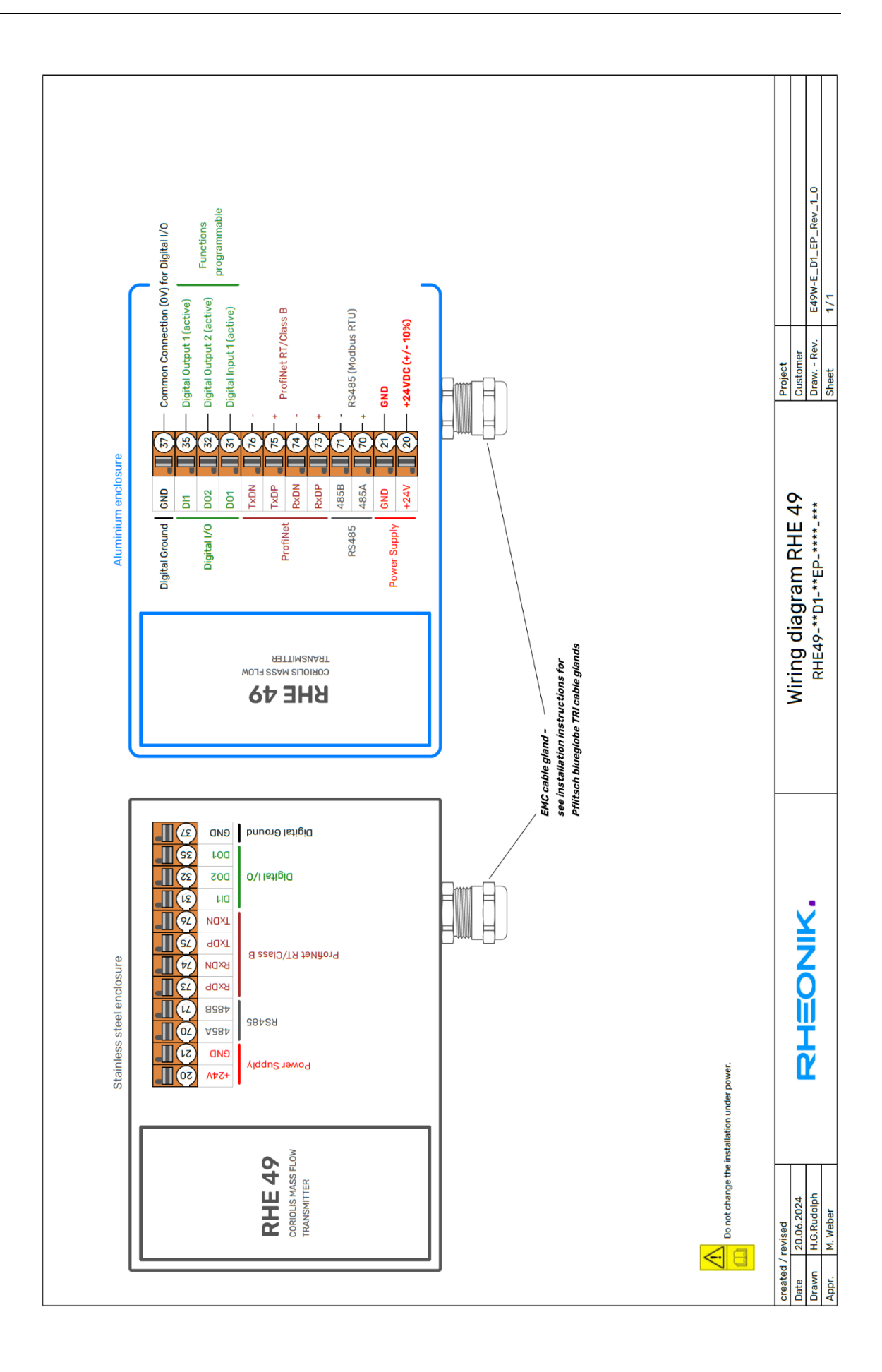

# Appendix B Ex safety instructions

#### B.1 Safety instructions for the installation in a hazardous area:

- The measurement system shall be installed & maintained according to the applicable standards regarding electrical installations in hazardous areas.
- Before installation, carefully read the installation and operating manual of the RHEONIK Coriolis Flowmeter.
- The mounting, electrical installation, commissioning, and maintenance are to be carried out by qualified personal only who are trained in explosion protection.
- All national regulations concerning the installation, maintenance, and repair of instruments in explosion hazardous areas must be observed.
- Always close unused cable glands and openings with certified dummy plugs.
- When installed in the hazardous area the RHE49 must not be opened with any power connection alive or when hot.
- The USB interface must not be used in hazardous areas.
- In accordance with details indicated on the type label, the equipment may be used under conditions where ignitable atmospheres composed of a mixture of air and other gases, steam or dust are present. The equipment is not suitable for mines.
- The transmitter RHE49 is available for zone 2, Zone 22 and for div. 2. Refer to the type label of the RHE49 for the individual classification.
- In zone 22 the RHE49 has to be installed in such a way that process-related electrostatic charges, e.g. caused by media passing by, can be excluded.
- Regarding the installation of the sensor RHM refer to the corresponding manual.
- Special conditions for CSA certified units:

Warning: Substitution of components may impair intrinsic safety Avertissement: La substitution de composants peut compromettre la sécurité intrinsèque.

Warning: Do not open in an explosive atmosphere! Avertissement: Ne pas ouvrir en atmosphère explosive!

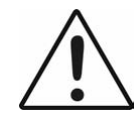

Read the manual before connecting or operating the unit!

# **B.2 System Description:**

A Rheonik Coriolis mass flow meter system for hazardous areas consists of a mass flow sensor RHM and a transmitter RHE. The RHE49 is mounted directly on the RHM. With order code A2 the combination of RHE49 and RHM may be mounted in zone 2.

For the American market versions for div 2 are available.

Depending on the certification the transmitter RHE49 may be mounted in the following areas:

| Code | Mountable in             | Certified according / by |
|------|--------------------------|--------------------------|
| A2   | zone 2; safe area        | ATEX, IECEx              |
| C2   | zone 2; div 2; safe area | CSA, for USA and Canada  |

# **B.3 Electrical Safety Limits**

#### Power supply and I/O:

| Signal      | Terminals            | Туре       | Nominal Voltage   | Um                |
|-------------|----------------------|------------|-------------------|-------------------|
| DC supply   | 20 (+24V) + 21 (GND) | Supply     | 12 – 24V (±10%)   | 30V               |
| Supply for  | 50 (+24V) + 57 (GND) | Supply out | 24V <sup>1)</sup> | 30V               |
| analog out  |                      |            |                   |                   |
| Digital Out | 31+37, 32+37         | Out        | 24V <sup>2)</sup> | 30V               |
| Analog      | 51+52                | Passive    | 24V               | 30V               |
| Out         |                      | Out        |                   |                   |
| Digital In  | 35+37                | In         | 24V               | 30V               |
| RS485       | 70+71                | Interface  | 70 to 71: ±3.3V   | 3)                |
| Ethernet    | 73 76                | Interface  | ±2.5V             | 30V <sup>4)</sup> |
| USB         | (Connector)          | Interface  | 3.3V              | 5)                |

1) Directly connected to terminal 20, (+24V supply input).

2) A short circuit to any voltage between 0V and 30V should be avoided but will not damage the output.

- 3) The counterpart must comply with the RS485 standard. The DC voltage must not exceed +12V / -5V referred to GND.
- 4) The interface is floating respect to GND. The line-to-line voltages must not exceed the maximum values specified for Ethernet.
- 5) The counterpart must comply with the USB standard. The applied voltages must not exceed +5V referred to GND. The USB interface must not be used in explosive atmospheres.

Applied voltages above the nominal voltage may damage the corresponding input.

# **B.4 Thermal Safety Limits**

The RHE49 with Ex-code A2 or C2 have the temperature class T4.

If the fluid or gas temperature rises above 65°C, temperature class and maximum ambient temperature are limited by the RHM. See RHM manual.

The ambient temperature must under no circumstances exceed the limits specified in chapter 0.

# **B.5 Grounding and Shielding**

The RHE49 must be grounded.

The minimum cross section of the ground wire is 2.5mm<sup>2</sup>. Wires with 2.5mm<sup>2</sup> can be connected via suitable ring crimps to the M4 screw type terminal.

#### Power supply and I/O circuits:

I/O and supply cables should be shielded when fed outside the control cabinet. When unshielded wires are used outside a building, dedicated surge suppressors must be used.

#### **B.6 Installation**

All cable entries are for fixed installation only. Cables must be clamped close to RHE49 to prevent pulling or twisting.

In zone 22 the RHE49 has to be installed in such a way that process-related electrostatic charges, e.g. caused by media passing by, can be excluded.

The standard versions have one cable gland M20 for cables with an outer diameter of 5mm to 14mm.

### Special conditions for CSA certified units

#### RHE49 marked

Class I, Div. 2, Group A, B, C, D and/or Class I, Zone 2, A/Ex nA [ia Ga] IIC T4 Gc

1. Shall be installed in class I, Division 2 / Zone 2 location. No seal required.

# B.7 Electrical connection of power supply and I/O

For maintaining Um = 30V on power supply and I/O the installation must comply with at least one of the following points:

- The complete installation is an SELV or PELV system.
- All signals are isolated via an isolating transformer complying with the requirements of IEC 61558-2-6
- All connected apparatus comply with IEC61010-1, IEC 60950 or IEC 62368-1
- The complete installation is fed from cells or batteries.

# General:

National and local standards regarding electrical installations must be observed. For information regarding function and usage of the different I/O and supply circuits refer to the corresponding chapters of the main manual.

The USB interface must not be connected and used in hazardous areas.

The cage clamp terminals are located in the housing. For proper connections the following requirements must be fulfilled:

Conductor cross-section:  $0.2 - 2.5 \text{mm}^2$ 

Stripping length: 6 – 9mm

Stranded wires should be equipped with cable end sleeves.

The COT of the connection cable should be 80°C or higher.

Connection cables with COT below 80°C may be used if it can be assured that the temperature of the cable stays at least 5°C below the COT.

### Analog output:

When operating the 4 – 20 mA analog outputs with 24V DC, a minimum load resistance of 500  $\Omega$  shall be used for limiting the internal power dissipation. With 12V supply no dedicated output resistor is required.

# **B.8 Electrical connection to RHM**

The RHE49 is connected to the RHM ex work and must not get disconnected.

# **B.9 Ordering Code**

The following extract of the ordering code shows the information relevant for hazardous areas.

E49-EEPP-SSOO-HHCC-OOO

| E49           | RHE49                                       |    |
|---------------|---------------------------------------------|----|
| EE            | Housing Options                             |    |
|               | C1 = aluminum housing w/o Display           | 1) |
|               | CD = aluminum housing with Display          | 2) |
|               | S1 = stainless steel housing w/o Display    | 3) |
| PP            | Power supply options                        |    |
| D1 = 12 to 24 | 4V DC                                       |    |
| SS            | SW Options                                  |    |
| 00            | I/O Configuration Options                   |    |
| HH            | Hazardous areas approvals                   |    |
|               | A2 = II 3G Ex ec IIC T4 Gc                  |    |
|               | AB = II 3G Ex ec IIB T4 Gc                  |    |
|               | C2 = Class I, Div. 2, Group A, B, C & D, T4 |    |
|               | CB = Class I, Div. 2, Group C & D, T4       |    |
|               | U2 = A2 + C2                                |    |
|               | UB = AB + CB                                |    |
| CC            | Measurement Certifications                  |    |

OOO Special Options

- 1) Requires option "J9" at the RHM
- 2) Requires option "J9" at the RHM, not available with Ex certification
- 3) Requires option "S9" at the RHM

Not all combinations are possible. For available combinations see datasheet or ask Rheonik.

Where no versions for the place holders are specified, these parameters are not relevant for the Ex-certification.

For the complete ordering code refer to the respective datasheets.

# **B.10 Technical Data**

The following limits are valid for safe operation:

| Electrical data:<br>label  | Refer to chapter 0 and to the information on the type |
|----------------------------|-------------------------------------------------------|
| Operating temperatures:    | -20°C (optionally -40°C, see type label) to +65°C     |
| Humidity:                  | 10 to 95% relative humidity, non-condensing           |
| Altitude:                  | up to 3000m, higher maximum altitude upon request     |
| Pollution degree:          | 3                                                     |
| Installation category:     | 1                                                     |
| Installation:              | Indoor and outdoor use                                |
| For the complete technical | data refer to the chapter "Technical Data".           |

# **B.11 Compliance**

The RHE49 certified according to ATEX / IECEx comply with the following standards for hazardous areas:

IEC 60079-0

IEC 60079-7

For the list of standards relevant for a certain unit and for the release date refer to the certificate.

The RHE49 certified by CSA comply with the following standards for hazardous areas: C22.2 No 61010-1: 2012 / UL 61010-1 3rd Ed.

C22.2 No 60079-0, 6<sup>th</sup> Ed. / UL 60079-0, 6th Ed. C22.2 No 60079-7, 6<sup>th</sup> Ed. / UL 60079-7, 6<sup>th</sup> Ed.

C22.2 No 213 / ANSI/ISA 12.12.01: 2017

C22.2 No 60529 Ed. 2.2. / ANSI/ISA 60529 Ed. 2.2

C22.2 No. 94.2-07 (R2012)

UL 50E: 2015

For the list of standards relevant for a certain unit and for the release date refer to the certificate.

### **B.12 Service and repair**

The unit does not contain any user serviceable parts.

If the unit gets modified in any way, the Ex-certification gets void.

In case of malfunction connect your dealer or directly Rheonik Messtechnik GmbH

### **B.13 Contact address**

Rheonik Messtechnik GmbH Rudolf-Diesel-Str. 5 85235 Odelzhausen Germany <u>www.rheonik.com</u> info@rheonik.com
RHEONIK. GET FLOW MEASURED

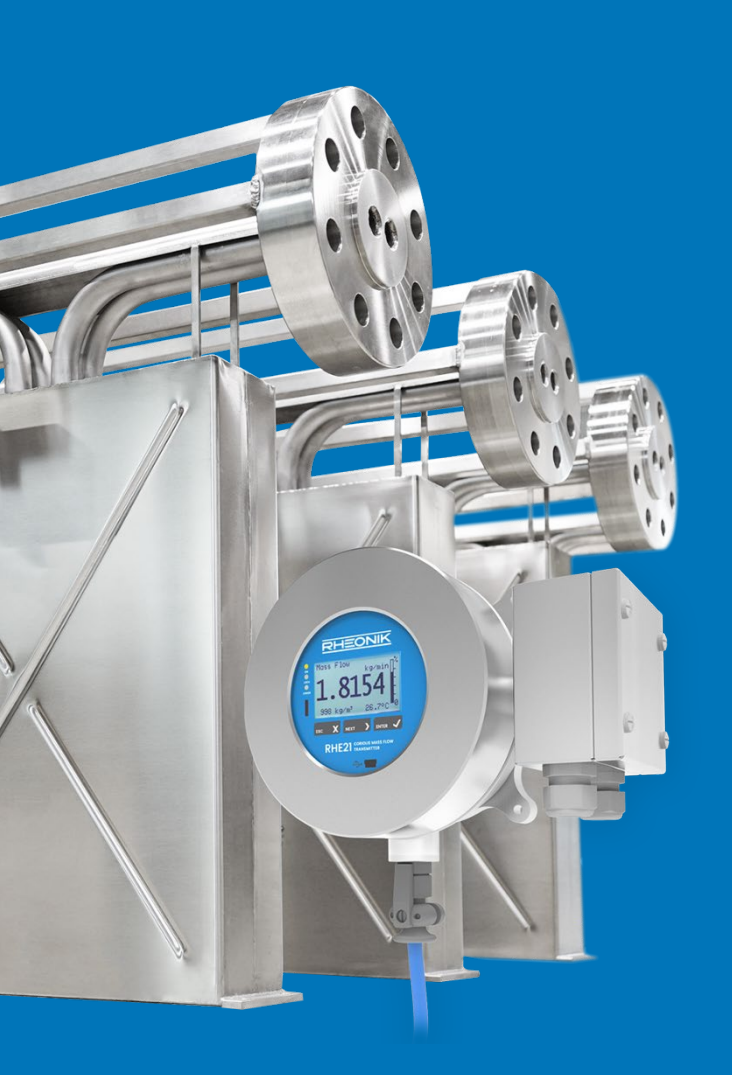

## **About Rheonik**

Rheonik has but one single purpose: to design and manufacture the very best Coriolis meters available.

Our research and engineering resources are dedicated to finding new and better ways to provide cost effective accurate mass flow solutions that provide value to our customers. Our manufacturing group care for each and every meter we produce from raw materials all the way to shipping, and our service and support group are available to help you specify, integrate, start-up and maintain every Rheonik meter you have in service. Whether you own just one meter or have hundreds, you will never be just another customer to us. You are our valued business partner.

Need a specific configuration for your plant? Don't compromise with a "standard" product from elsewhere that will add extra cost to your installation. If we can't configure it from our extensive and versatile product range, our exclusive **AnyPipeFit Commitment** can have your flow sensor customized with any size/type of process connection and face to face dimension you need.

No matter what control system you use as the backbone in your enterprise, with our **AnyInterface Commitment**, you can be sure that connection and communication will not be a problem. Alongside a wide variety of discrete analog and digital signal connections, we can also provide just about any network/bus interface available (for example: HART, ProfibusDP, ProfiNet, EtherCAT, PowerLink, EtherNet/IP, CAN, ....) with our RHE 40 Series family of transmitters. Rheonik RHE 40 Series transmitters can connect to your system – no headache and no conversion needed.

Rheonik Messtechnik GmbH Rudolf-Diesel-Straße 5 D-85235 Odelzhausen Germany

Tel + 49 (0)8134 9341-0 info@rheonik.com